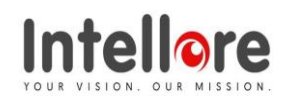

23rd April 2020

#### **CERTIFICATE OF INTERNSHIP**

This is to certify that Ms. Kalyani Gokhale, who is pursuing her MCA from Institute of Management and Career Courses, Pune is undergoing her internship with Intellore Systems Pvt Ltd.

She is working on development of "Project Management Dashboard" as part of our development team.

She has interned with us from January 6th 2020 to June 5th 2020

#### For Intellore Systems Private Ltd.

 Prasanna Rege

 Director www.intellore.com
 Intellore Systems Pvt. Ltd.

Registered Office: Krishna Shanti Residency, Survey No 346, 347/1, Patil Nagar, Near Grampanchayat Office, Bavdhan Bk, Pune - 411 021, Maharashtra, India. Formatted: Left: 0.75", Right: 0.75", Top: 0.75", Bottom: 0.75"

#### Acknowledgement

I am very glad to take this opportunity to acknowledge all those who helped me in designing, developing and successful execution of my Project **"Project Management Dashboard"**.

I would like to extend my thanks and gratitude to my project guide **Dr. Shweta Meshram** (Assistant Professor, IMCC) – Internal Guide and **Mrs. Anushree Aurangabadkar** - External Guide for their valuable guidance and timely assistance throughout the development of this project.

I would also like to extend my thanks and gratitude to **Dr. Santosh Deshpande** (Director, IMCC), **Dr. Ravindra Vaidya** (HOD, IMCC) and **Dr. Manasi Bhate** (Head – Training and Placement, IMCC) for their constant help and support.

Last but not the least, I would like to thank all the teaching and nonteaching faculties for their cooperation.

- Kalyani Gokhale

# INDEX

| Sr. No. | Name of Topic                                     | Page No.                        |
|---------|---------------------------------------------------|---------------------------------|
|         |                                                   |                                 |
| 1       | Chapter 1 : Introduction                          |                                 |
|         | 1.1 Company Profile                               | 1                               |
|         | 1.2 Existing System and Need for System           | <u>3</u> 5                      |
|         | 1.3 Scope of Work                                 | <u>5</u> 11                     |
|         | 1.4 Operating Environment – Hardware and Software | <u>8</u> 15                     |
|         | 1.5 Detail Description of Technology<br>Used      | <u>10</u> 17                    |
| 2       | Character 2 - Dross and strategy                  |                                 |
| 2       | Chapter 2 : Proposed system                       | 2120                            |
|         | 2.1 Proposed System                               | <u>21</u> <del>28</del><br>2025 |
|         | 2.2 Objectives of System                          | <u>30</u> 33                    |
|         | 2.3 User Requirements                             | <u>34</u> 40                    |
| 3       | Chapter 3 : Analysis & Design                     |                                 |
|         | 3.1 Object Diagram                                | <u>36</u> 42                    |
|         | 3.2 Class Diagram                                 | <u>37</u> 43                    |
|         | 3.3 Use Case Diagrams                             | <u>38</u> 44                    |
|         | 3.4 Activity Diagrams                             | 4 <u>2</u> 8                    |
|         | 3.5 Sequence Diagrams                             | <u>45</u> 51                    |
|         | 3.6 Entity Relationship Diagram                   | <u>48</u> 54                    |
|         | 3.7 Module Hierarchy Diagram                      | <u>49</u> 55                    |
|         | 3.8 Component Diagram                             | <u>50</u> 56                    |
|         | 3.9 Deployment Diagram                            | 51 <del>57</del>                |
|         | 3.10 Module Specifications                        | 5 <u>2</u> 8                    |
|         | 3.12 Web Site Map Diagram                         | <u>62</u> 68                    |
|         | 3.13 User Interface Design                        | 6 <u>3</u> 9                    |
|         | 3.14 Data Dictionary                              | <u>68</u> 75                    |
|         | 3.15 Table specifications                         | <u>75</u> 84                    |

|   | 3.16 Test Procedures and Implementation  | <u>84</u> 96             |
|---|------------------------------------------|--------------------------|
|   |                                          |                          |
| 4 | CHAPTER 4 : USER MANUAL                  |                          |
|   | 4.1 User Manual                          | <u>114</u> 128           |
|   | 4.2 Operations Manual / Menu             | <u>115</u> 134           |
|   | Explanation                              |                          |
|   | 4.3 Program Specifications / Flow Charts | <u>117<del>136</del></u> |
|   | · · ·                                    |                          |
| 5 | Drawbacks and Limitations                | <u>125</u> 141           |
| 6 | Proposed Enhancements                    | <u>126</u> 142           |
| 7 | Conclusions                              | 12743                    |
| 8 | Bibliography                             |                          |
|   |                                          |                          |
| 9 | ANNEXURES :                              |                          |
|   | ANNEXURE 1 : USER INTERFACE              |                          |
|   | SCREENS                                  |                          |
|   | ANNEXURE 2 : OUTPUT REPORTS              |                          |
|   | WITH DATA                                |                          |
|   | ANNEXURE 3 : SAMPLE PROGRAM              |                          |
|   | CODE                                     |                          |

# CHAPTER 1 INTRODUCTION

#### **1.1 Company Profile**

Intellore Systems Pvt. Ltd. is a young company of experienced\* professionals. The company provides co-creation technology services for our customers and their ecosystem partners enabling each stage of their digital transformation journey for them to innovate and create new value for all the stakeholders. These services, where the IP of the offering belongs to our customer, range from domain-specific intelligent sensor / edge devices to cloud platforms right up to Differentiated / Insightful enterprise applications. These services for today's fast-evolving digital and connected enterprises are based on the solid foundation of vast proven experience and track record in "embedded systems services" and "application software development services" collectively brought in by our founder-directors and the founding-staff. Intellore serves customers from geographies of North America, UK, Europe, Australia and India. In the fast-emerging digital world of blurring industry domains and boundaries, Intellore serves industry verticals such as Intelligent Manufacturing, Intelligent Energy, Intelligent Buildings, Intelligent Healthcare, Intelligent

Formatted: Justified

Transportation, Intelligent Cities, Intelligent Work-sites and Intelligent Digital Platforms. Intellore's Partnering Solutions comprises the "resource-based" (ODC, FTE, T & M) engagement models where we specialize in assembling and managing dedicated teams of highly skilled technical professionals to augment your inhouse resources as well as "project-based" engagements that deliver the exact scope-of-work based on our experience, expertise, knowledge and reusable frameworks for a fixed price.

# 1.2 Existing System and Need for system

Information is fragmented and in various files-

⊖•Order Bookings are stored in spreadsheets.

- Project details (timesheet data) stored in Microsoft Project files.
- Resource management is excel based.

There is no integration between Order booking process and Order Approval process.

Project forecasting is a manual process.

system for managing projects.

Effects:

**1**)●Prone for errors

2)•Duplication of information

### 3)•Increased human effort

Currently there is no such tool that meets this requirement where a project can be tracked from receipt of its order to closure. Hence there arises a need to develop an integrated project management dashboard to monitor financial health of projects and resource utilization.

# 1.3 Scope of work

The product consists of following modules:

### **User/Role Management Module**

- 1) Register Site Admin
- 2) Creates other users and assigns roles

# **Order Booking Module**

<u>1)1.</u> Order is received

2)1) Sales person enters Purchase order (PO) info in system

along with following information:-

1) Adds existing customer or new customer

2)\_Purchase Order number and date

3)-PO Value and Currency

4)\_Exchange rate

5)\_Cost information (hours of labour, external costs)

6)-Invoice milestones

Above <u>SPO</u> is submitted to <u>Sales approver and</u> Operations manager and Sales Approver for approval.

3) Operations manager approves of Order Booking and assigns aProject Manager for the same.

### **Project Management Module**

10 Project Manager enters forecast for project duration.

7-On a monthly basis Project Manager

9)-Updates actual external costs

10)\_\_\_Enters invoicing data

- Updates forecasts

# **Project Management Module**

Project Manager performs following tasks-

- Adds New Resource along with their information such as Discipline, Skill etc.
- 2. Updates Resource capacity for current and upcoming months.
- 44<u>3.</u> Assigns resources (and allocates hours budget)

# **Reporting Module**

- 1) View Sales Summary Finding
- 2) Project schedule performance

•<u>3) View P</u>roject cost performance

•<u>4)</u>Resource utilization

# **1.4 Operating Environment**

## HARDWARE REQUIREMENTS -

PROCESSOR : i3 3<sup>rd</sup> Gen Quad core

HARD DISK : 200GB

RAM: 16GB

**OUTPUT DEVICES : LCD Monitor, Printer** 

INPUT DEVICES : Keyboard, Mouse

### SOFTWARE REQUIREMENTS -

Server Side -

OPERATING SYSTEM- Any operating system

FRONT END- React JS, Bootstrap, CSS

BACK END - Mongo DBB

Client Side -

OPERATING SYSTEM- Any operating system

WEB BROWSER- Mozilla Firefox, Google Chrome or any

compatible web browser

### 1.5 Detail Description of technology used

#### Front End :

#### **React JS :**

#### 1) Declarative-

2) React makes it painless to create interactive UIs. Design simple views for each state in your application, and React will efficiently update and render just the right components when your data changes.Declarative views make your code more predictable and easier to debug.

#### 3) Component-Based

Build encapsulated components that manage their own state, then compose them to make complex UIs.

Since component logic is written in JavaScript instead of templates, you can easily pass rich data through your app and keep state out of the DOM.

#### 4) Learn Once, Write Anywhere

We don't make assumptions about the rest of your technology stack, so you can develop new features in React without rewriting existing code.

React can also render on the server using Node and power mobile apps using React Native.

#### 5) A Simple Component

React components implement a render() method that takes input data and returns what to display. This example uses an XMLlike syntax called JSX. Input data that is passed into the component can be accessed by render() via this.props.

**JSX is optional and not required to use React.** Try the Babel REPL to see the raw JavaScript code produced by the JSX compilation step.

#### 6) A Stateful Component

In addition to taking input data (accessed via this.props), a component can maintain internal state data (accessed via this.state). When a component's state data changes, the rendered markup will be updated by re-invoking render().

#### 7) An Application

Using props and state, we can put together a small Todo application. This example uses state to track the current list of items as well as the text that the user has entered. Although event handlers appear to be rendered inline, they will be collected and implemented using event delegation.

#### 8) A Component Using External Plugins

React allows you to interface with other libraries and frameworks. This example uses **remarkable**, an external Markdown library, to convert the <textarea>'s value in real time.

#### Middleware :

#### Node JS :

As an asynchronous event-driven JavaScript runtime, Node.js is designed to build scalable network applications. In the following "hello world" example, many connections can be handled concurrently. Upon each connection, the callback is fired, but if there is no work to be done, Node.js will sleep.

This is in contrast to today's more common concurrency model, in which OS threads are employed. Thread-based networking is relatively inefficient and very difficult to use. Furthermore, users of Node.js are free from worries of dead-locking the process, since there are no locks. Almost no function in Node.js directly performs I/O, so the process never blocks. Because nothing blocks, scalable systems are very reasonable to develop in Node.js.

If some of this language is unfamiliar, there is a full article on Blocking vs. Non-Blocking.

Node.js is similar in design to, and influenced by, systems like Ruby's Event Machine and Python's Twisted. Node.js takes the event model a bit further. It presents an event loop as a runtime construct instead of as a library. In other systems, there is always a blocking call to start the event-loop. Typically, behavior is defined through callbacks at the beginning of a script, and at the end a server is started through a blocking call like EventMachine::run(). In Node.js, there is no such start-the-event-loop call. Node.js simply enters the event loop after executing the input script. Node.js exits the event loop when there are no more callbacks to perform. This behavior is like browser JavaScript — the event loop is hidden from the user. HTTP is a first-class citizen in Node.js, designed with streaming and low latency in mind. This makes Node.js well suited for the foundation of a web library or framework.

Node.js being designed without threads doesn't mean you can't take advantage of multiple cores in your environment. Child processes can be spawned by using our child\_process.fork() API, and are designed to be easy to communicate with. Built upon that same interface is the cluster module, which allows you to share sockets between processes to enable load balancing over your cores.

#### **Backend** :

#### MongoDB :

MongoDB is a document database with the scalability and flexibility that you want with the querying and indexing that you need.

**MongoDB** is cross-platform document-oriented database program. Classified as a NoSQL database program, MongoDB uses JSON-like documents with schema. MongoDB is developed by MongoDB Inc. and licensed under the Server Side Public License (SSPL).

#### Main features

#### Ad hoc queries

MongoDB supports field, range query, and regular expression searches.<sup>[9]</sup> Queries can return specific fields of documents and also include user-defined JavaScript functions. Queries can also be configured to return a random sample of results of a given size.

#### Indexing

Fields in a MongoDB document can be indexed with primary and secondary indices.

#### Replication

MongoDB provides high availability with replica sets. A replica set consists of two or more copies of the data. Each replica set member

may act in the role of primary or secondary replica at any time. All writes and reads are done on the primary replica by default. Secondary replicas maintain a copy of the data of the primary using built-in replication. When a primary replica fails, the replica set automatically conducts an election process to determine which secondary should become the primary. Secondaries can optionally serve read operations, but that data is only eventually consistent by default.

#### Load balancing

MongoDB scales horizontally using sharding. The user chooses a shard key, which determines how the data in a collection will be distributed. The data is split into ranges (based on the shard key) and distributed across multiple shards. (A shard is a master with one or more replicas.). Alternatively, the shard key can be hashed to map to a shard – enabling an even data distribution.

MongoDB can run over multiple servers, balancing the load or duplicating data to keep the system up and running in case of hardware failure.

#### File storage

MongoDB can be used as a file system, called GridFS, with load balancing and data replication features over multiple machines for storing files.

This function, called grid file system, is included with MongoDB drivers. MongoDB exposes functions for file manipulation and content to developers. GridFS can be accessed using mongofiles utility or plugins for Nginx and lighttpd. GridFS divides a file into parts, or chunks, and stores each of those chunks as a separate document.

18

#### Aggregation

MongoDB provides three ways to perform aggregation: the aggregation pipeline, the map-reduce function, and single-purpose aggregation methods.

Map-reduce can be used for batch processing of data and aggregation operations. But according to MongoDB's documentation, the Aggregation Pipeline provides better performance for most aggregation operations.

The aggregation framework enables users to obtain the kind of results for which the SQL GROUP BY clause is used. Aggregation operators can be strung together to form a pipeline – analogous to Unix pipes. The aggregation framework includes the \$lookup operator which can join documents from multiple collections, as well as statistical operators such as standard deviation.

19

#### Server-side JavaScript execution

JavaScript can be used in queries, aggregation functions (such as MapReduce), and sent directly to the database to be executed.

#### **Capped collections**

MongoDB supports fixed-size collections called capped collections. This type of collection maintains insertion order and, once the specified size has been reached, behaves like a circular queue.

#### Transactions

Support for multi-document ACID transactions was added to MongoDB with the General Availability of the 4.0 release in June 2018.

# CHAPTER 2 PROPOSED SYSTEM

## 2.1 Proposed System

The Project Management System is divided into workflows based on

the role of the User

1) User Management Workflow- Site Admin

The site admin has to sign up to use the system. He will enter

the following details-

- First Name
- Last Name
- Email ID
- Password

He is shown the landing page where he has to fill in organization details to set up the system.

- Company Name
- Country
- Organization Strength
- Home Currency
- Hourly Burdened Cost- actual cost of a company to have an employee, aside from the salary the employee

earns. Labor burden costs include benefits that a company must, or chooses to, pay for employees included on their payroll

Site Admin adds additional users which can further use this system-

- Sales User
- Operations Manager
- Project Manager

2) Sales Workflow- Sales User

Sales User is categorized into two types, Sales Manager (higher management) and Sales User.

Sales User logs in the application.

He is shown Sales Order Summary for last 12 months, which have been created by him. He can change the date range by entering appropriate 'From' and 'To' months and clicks on Apply to filter the orders.

He clicks on Sales Order Entry button in the sidebar and the entire form for entry is displayed.

If customer is an existing one, he selects the customer name from the dropdown list and entire information about the customer gets prepopulated. User can later edit all this data. User supplies all information on Sales Order Entry such as-

- Engagement Model- T&M (hourly rate) or Lumpsum (fixed rate)
- Service Type and Deliverable Type- Hardware, Services, Reimbursement, Embedded, Software and Hybrid.
- Order Type- Original or Change Order
- Purchase Order Details
- Project No. and Name Project No. is generated automatically. User can input the name for the project. This project is linked to the current order.
- Cost Component

As and when user enters all this data, Gross Margin and Gross Margin % is shown to the user. He can save all this data and click on Submit for approval for the order to be approved by higher management.

He is redirected to Sales Order Approval screen. Here, user enters the user id of the approvers, which are Sales Order Approver (By Sales Manager) and Operations Approver (Operations Manager) and clicks on Submit. The order is then sent to the respective managers for their review.

3) Order Approval Workflow

The order is then sent to the Sales Approver (Manager) for review. He can view the approvals list on the Approve Sales Order screen and can perform three operations by clicking on any of the following buttons-

- Review Order- User can review the order
- Reject Order- Upon clicking this option a popup appears where he can supply reason for rejecting the order and when he submits it the Sales User responsible for booking the order is sent an email along with the rejection reason.

 Approve Order- The order is then sent to the Operations Manager for his approval.

The Operations Manager logs into the system and sees a list of orders awaiting his approval by clicking on Accept Sales Order tab from the sidebar.

He can also perform tasks like Review Order, Approve and Reject order. While accepting the order, he has to assign a Project Manager to the order first.

4) Operations Workflow

When Operations Manager logs in to the system, he is shown the Operations Dashboard where he can view Overall Project Schedule Performance and Project Cost Performance. When he clicks on Overall Project Schedule Performance, he is redirected to My Projects Dashboard screen where he gets an entire overview of all projects approved by him. He can view status of the projects by selecting month from the

calendar range for a filtered view.

Project details such as Project Number, booked margin is shown along with other details like EAC Margin, Unbilled revenue (described in the detailed summary)

To get a detailed summary, user has to select a project name and he is redirected to Project Detailed Summary page.

On this page, user can view details of project such as Customer name, Project Name, Order Value, Revenue budget, Cost budget, Booked Margin and Booked Margin % (which are prepopulated)

He is shown costs for all the months from when the project started upto the current month. They are following-

- ITD Cost
- ITD Revenue
- Current Month Cost
- Current Month Revenue
- ETC Cost
- ETC Revenue
- EAC Cost

- EAC Revenue
- EAC Margin %
- Unbilled Revenue

If the unbilled revenue is a negative number, it can be a point of concern for management's decision making process.

5) Project Management Workflow – Project Manager

When this user logs into the system, he sees the Projects Dashboard to get an overview of all projects assigned to him.

To get detailed summary of any project, he can click on a project name and then he is directed to Projects Detailed Summary page (same as which is displayed to the Operations Manager)

The Project Manager can add Cost and Revenue for this month, and can get an overview of the project's status.

He can view the Actuals and update Forecast by clicking on Update Actuals and Forecast button. He is then redirected to this page, where he is shown default actuals (view only) and he can add costs procured for the current month, which in turn raises an invoice. He can save these costs and then can be redirected to detailed summary of the project where he can see the change in the unbilled revenue of the project, which was updated when an invoice was raised for the current month, which is calculated by subtracting Invoice value from Unbilled Revenue. The change is further reflected on the project dashboard as well.

6) Resource Management Workflow- Project Manager

Project Manager can add resources to be allocated to the projects under this flow.

He has to add the following details-

- Resource Name
- Discipline
- Skill
- Type
- Active

User has to update capacity of the resource under Resource Capacity screen for current and future months

User allocates resources to certain projects under Resource Allocation screen. User has to select Customer and Project Name, Required Skill and then he gets a list of available resources whose skill matches with the required skill. He selects desired resource name and then assigns them to that project. He then allocates resource for current and future months. The allocation is calculated by subtracting the inavailability of the resource (which depends on factors like active/ inactive, and any other allocation for other project) from their capacity.

#### 7) Reporting Module- all users

This view is available for all users to get an overview of all the factors of the system such as Sales Order entries, Resource Allocation, Project Cost and Schedule Performance, etc.

### 2.2 Objectives of System

Our goal is to develop an integrated project management dashboard to monitor financial health of projects and resource utilization as currently there is no such tool that meets this requirement where a project can be tracked from receipt of its order till it's closure.

The Project Management System will be having different users and the objectives of the system can be categorized based on the type of the user-

1. Site Admin

Site admin must be able to signup in the system using his credentials. He must be able to setup organization details and add users along with their department and roles.

#### 2. Sales User

He must be able to log into the system using his login credentials and he should be displayed Sales Order Summary for a period of 12 months.

30
Sales User should be able to add new order into the system using Sales Order Entry.

He should be able to add new Customer if the order is not for the existing customer.

He should be able to submit the order for Approval.

In the Approvals Workflow he must be able to select user ID for Sales Order Approver (Sales Manager) and Operations Manager to submit for approval.

The Sales Approver should be able to see a list of orders awaiting for his approval in the Approve Sales Order screen. He should be able to review the order, accept or reject it.

### 3. Operations Manager

When the Ops Manager logs into the system he should be able to see Operations Dashboard. He should be able to get redirected to the Projects Dashboard to get an overview of all the projects approved by him.If he has orders awaiting his acceptance, he should be able to view that list in the Accept Sales Order screen. When he accepts an order, he should be able to assign a Project Manager to it. The Ops Manager should be able to view detailed summary of a project in the Project Detailed Summary screen. This overview is

necessary for management's decision making process.

#### 4. Project Manager

The Project Manager should be able to login and view his dashboard in the My Projects Dashboard view. In this view he will find all the projects which have been assigned to him. He can click on any project and get an entire view of the project costs.

He can update actuals and forecast by clicking on Update Actuals and Forecast button which redirects him to that page. Here he can view all the actuals and be able to add costs for forecasting. These changes should be reflected in the project costs in the Project Detailed Summary view.He should be able to add new resources in the Resource Management view. He should be able to enter valid details such as resource name, discipline, type and skill of the resource.

He should be able to update capacity of the resources for current and future months (forecasting) in Resource Capacity view.

In the Resource Allocation view, he should be able to allocate resources to different projects and plan allocation for future months.

### **2.3 User Requirements**

The client wants to add following functionalities in the system.

- Any user with the valid credentials must be able to log into the system.
- The user should be able to access screens specific to the role of the user. Although this functionality is yet to be completely developed, currently user can only access screens specific to the role.

For example, Site Admin should only have access to User Management flow. Sales user can only have access to create/ edit an order and be able to view Sales Summary with respect to all the orders booked by him. Only he should have access to Approvals Workflow. Operations manager should have an overview of overall project cost and schedule performance. He should not have access to Resource Management workflow, inlike Project Managers. Project Manager must only have access to all the projects that have been assigned to him. He should be able to update actuals and forecast costs for a project.

- While rejecting an order, the rejection reason must be mailed to the Sales User for his scrutiny.
- Resource allocation must match with Internal Hours cost.
- Colouring conventions for EAC margin % in the order of their importance :-
  - A. Green if EAC % higher than booked margin.
  - B. Amber- if EAC% lower than booked margin but higher than 20%
  - C. Red- if less than 20%

# CHAPTER 3 ANALYSIS & DESIGN

## 3.1 Object Diagram

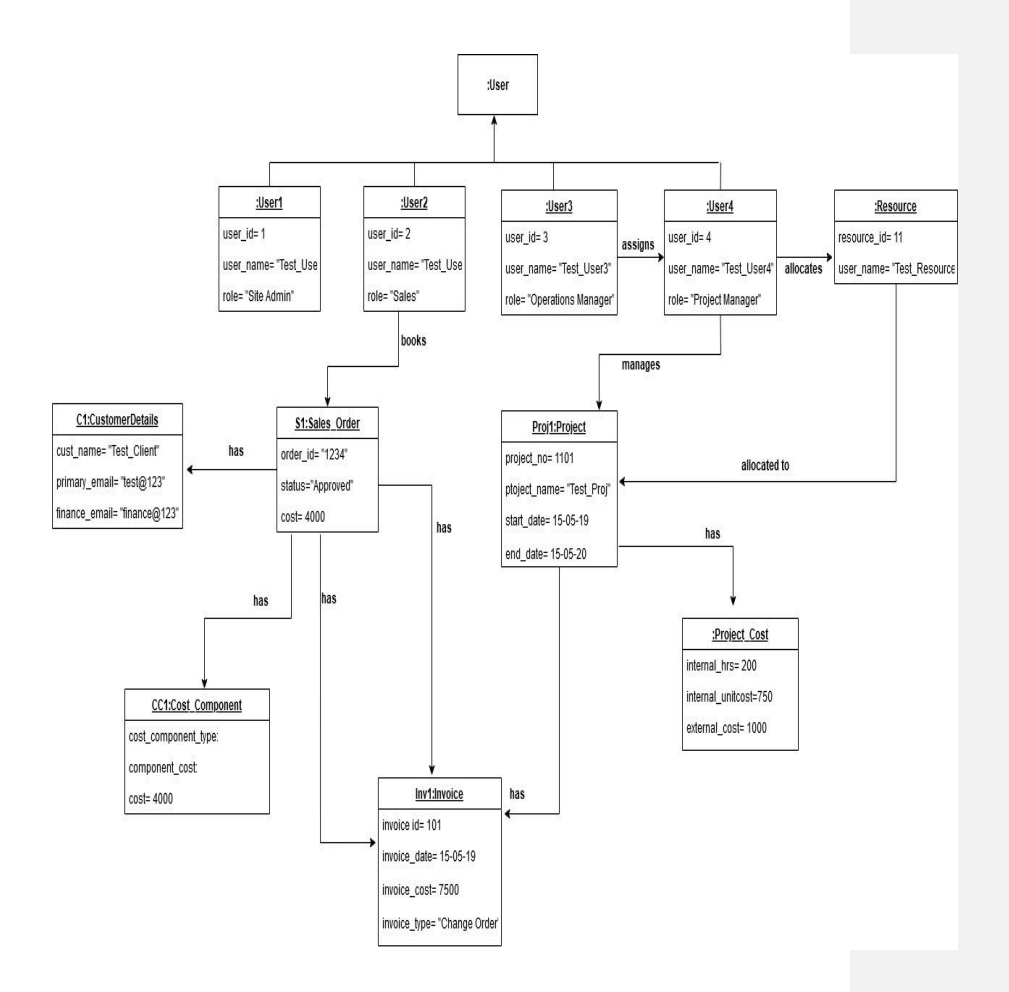

## **3.2 Class Diagram**

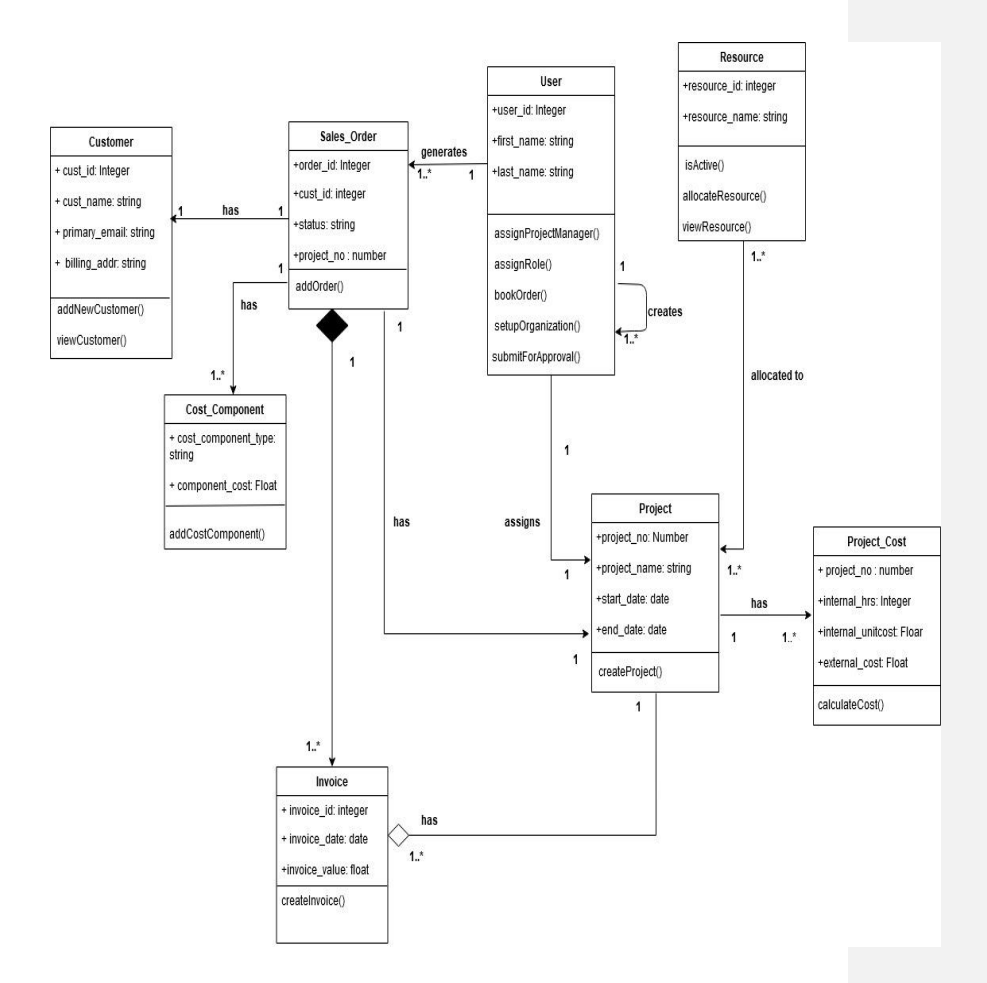

37

## 2.3<u>3.3</u> Use Case Diagrams

1) Main use-case diagram

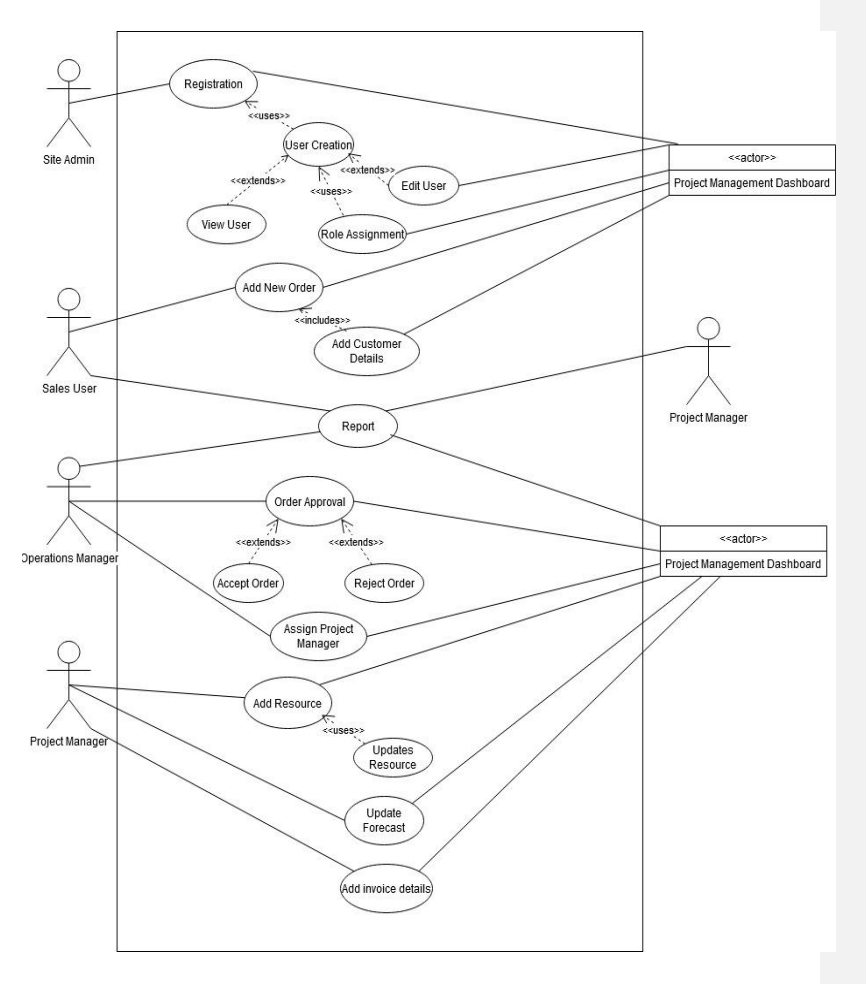

### 2) User-Creation

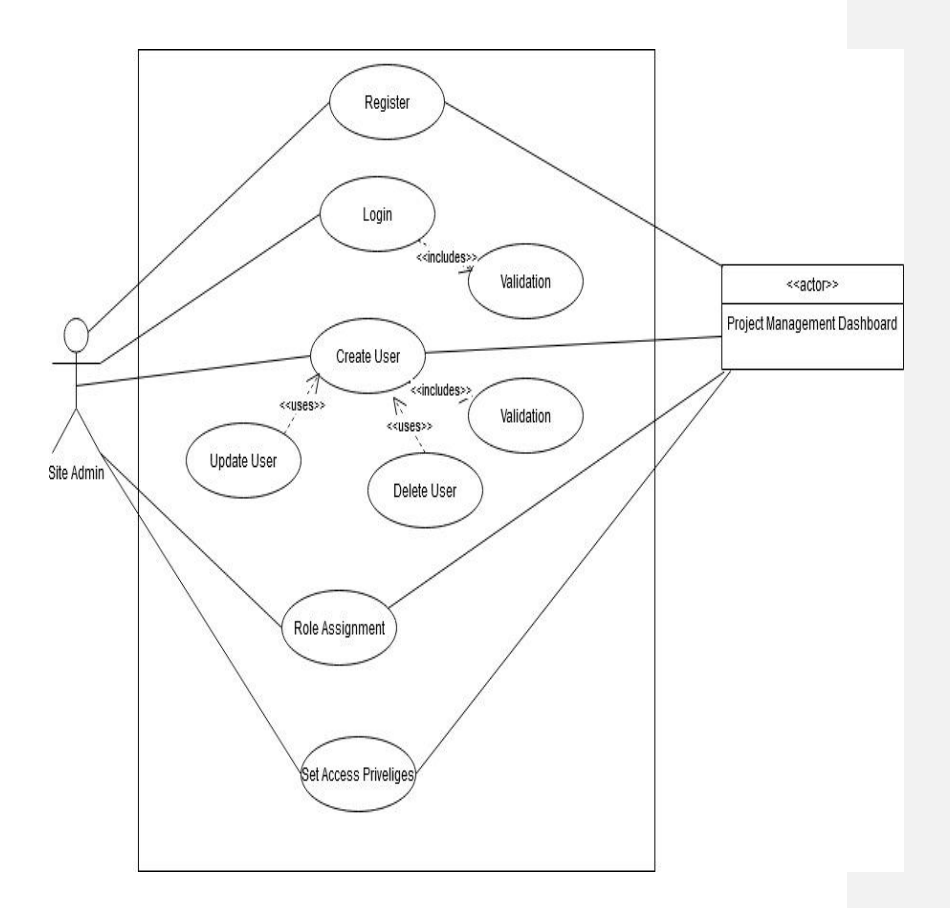

### 3) Order Booking

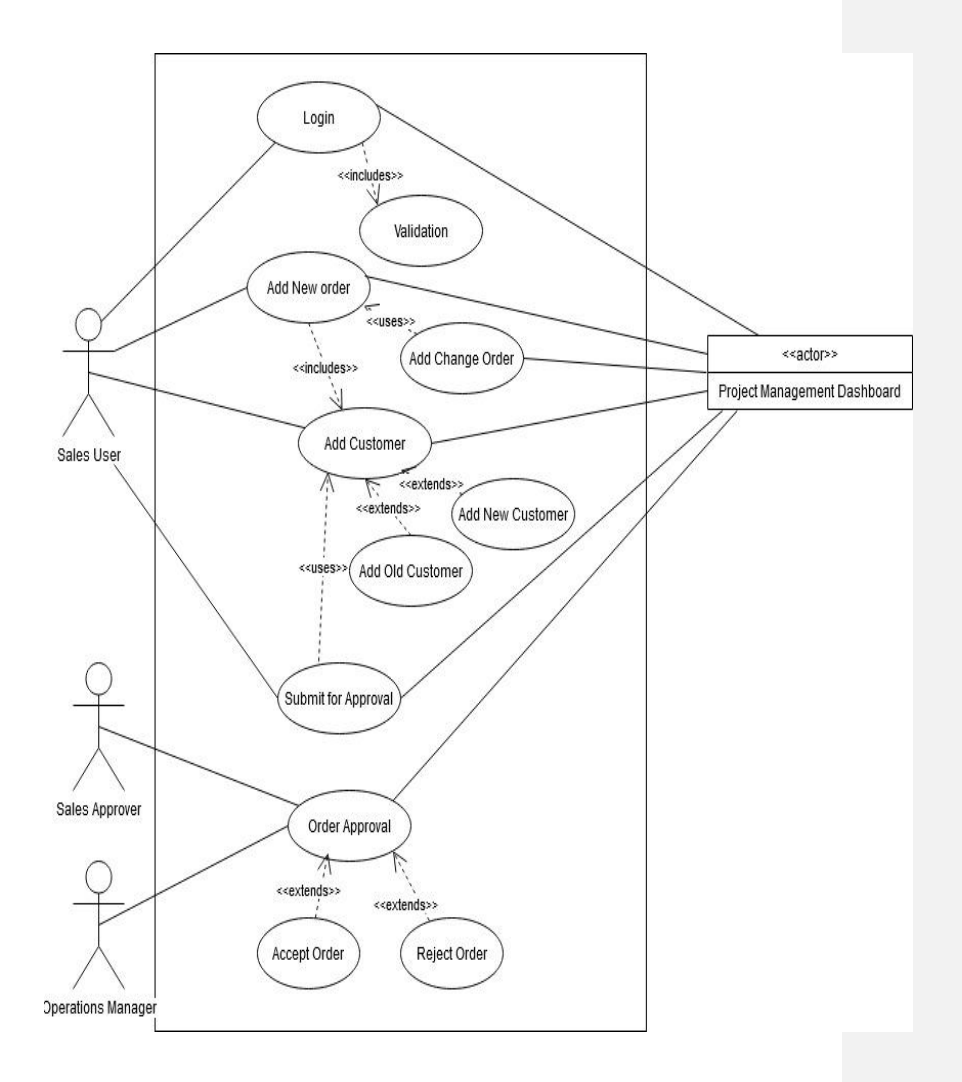

## 4) Project Management

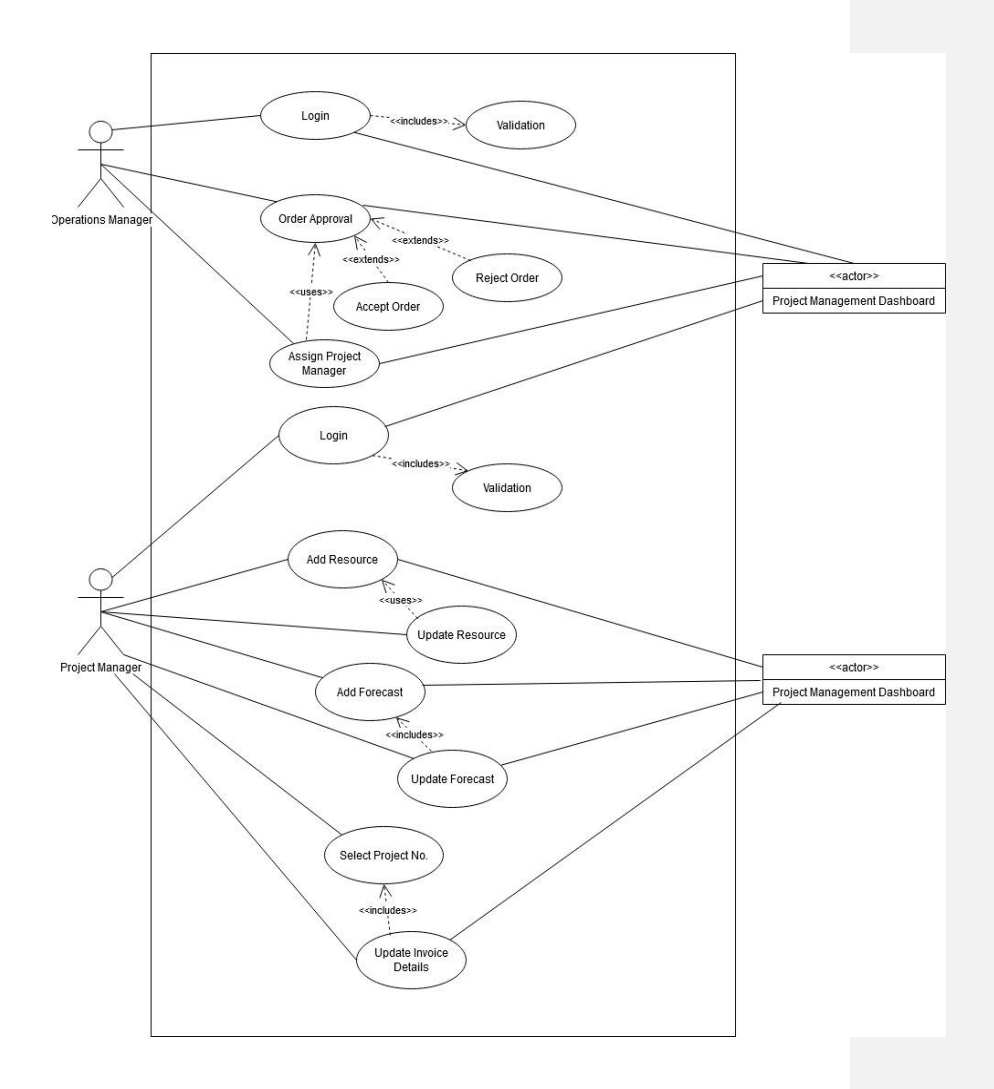

# 3.4 Activity Diagram

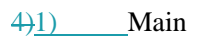

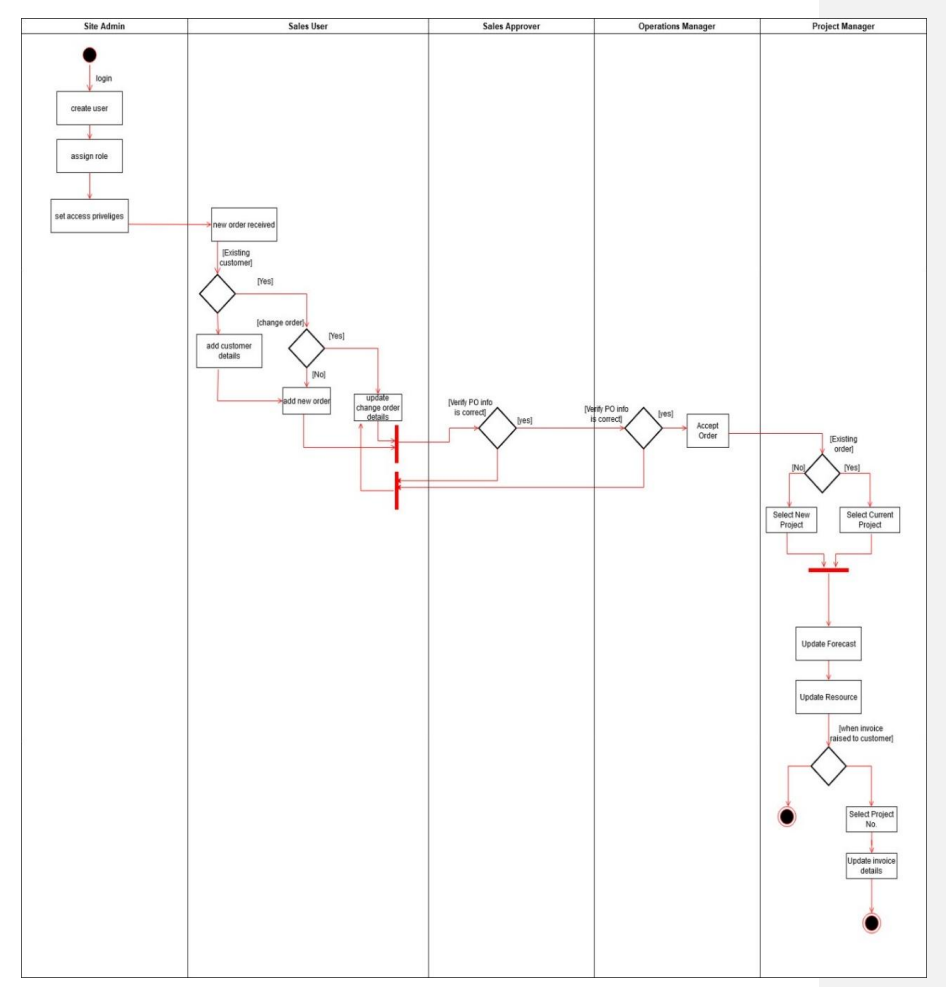

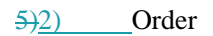

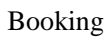

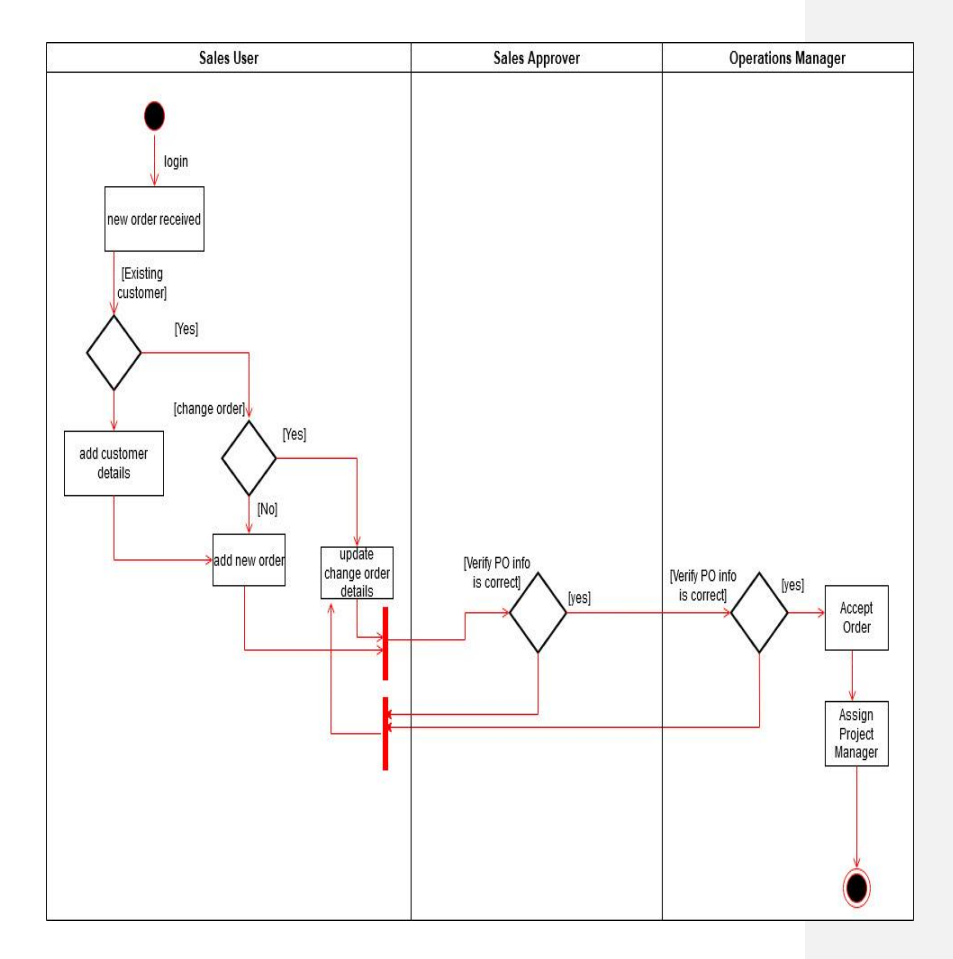

6)3) Project Management

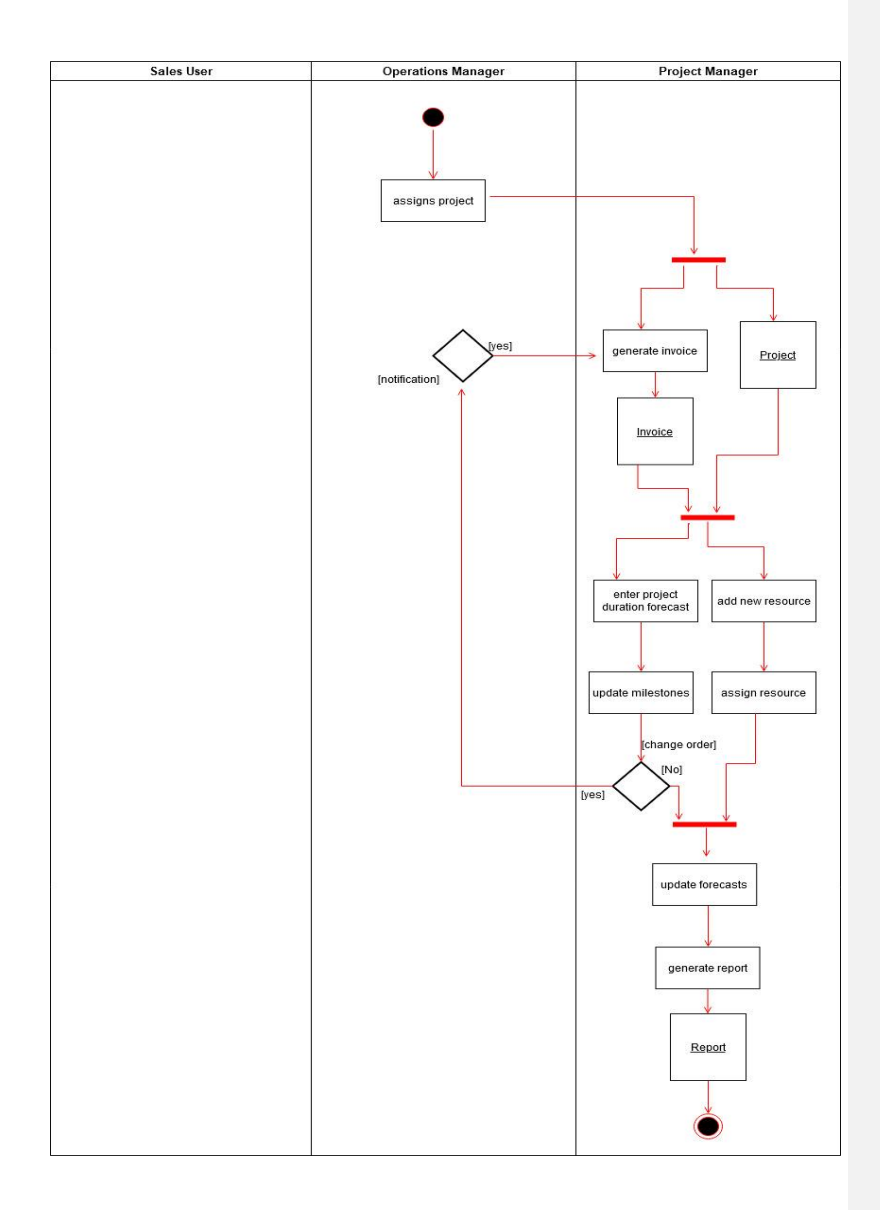

## 2.4<u>3.4</u> Sequence Diagrams

### 1) Main

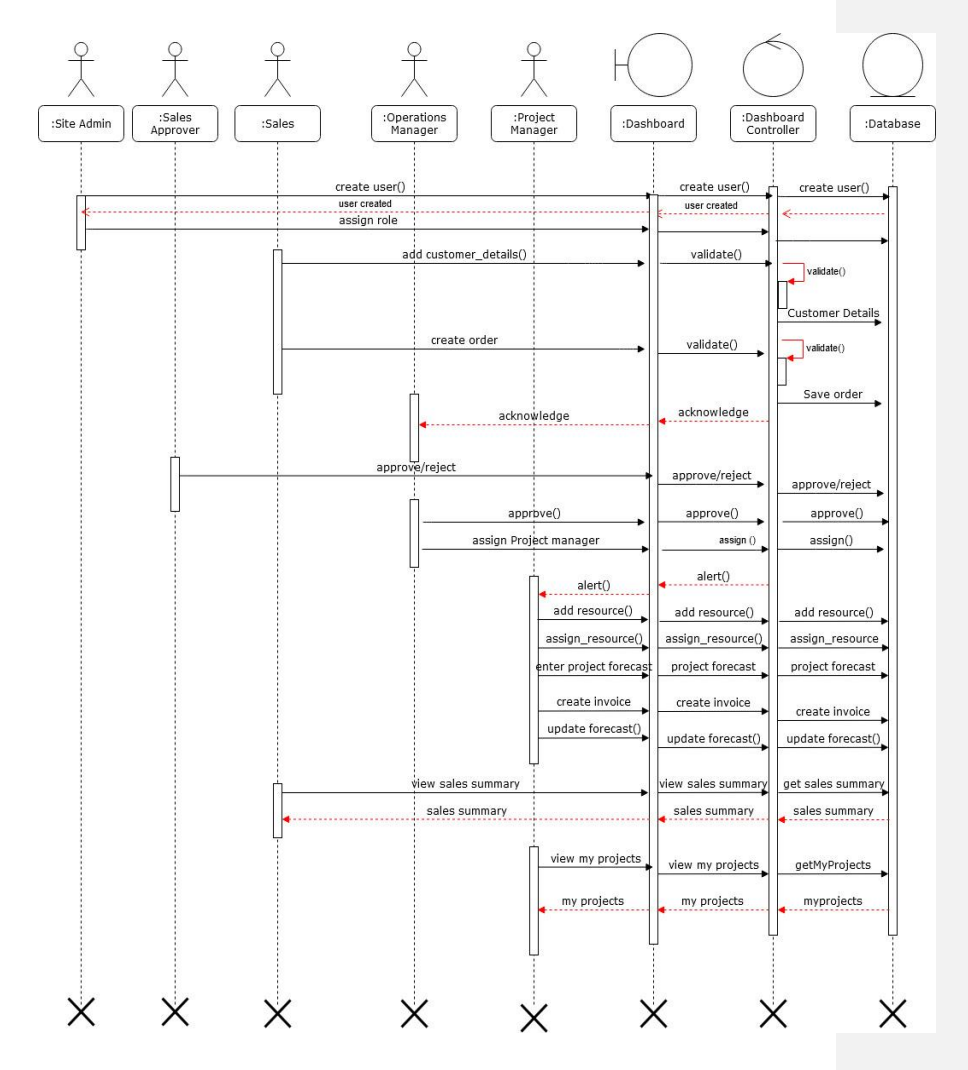

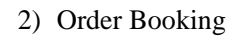

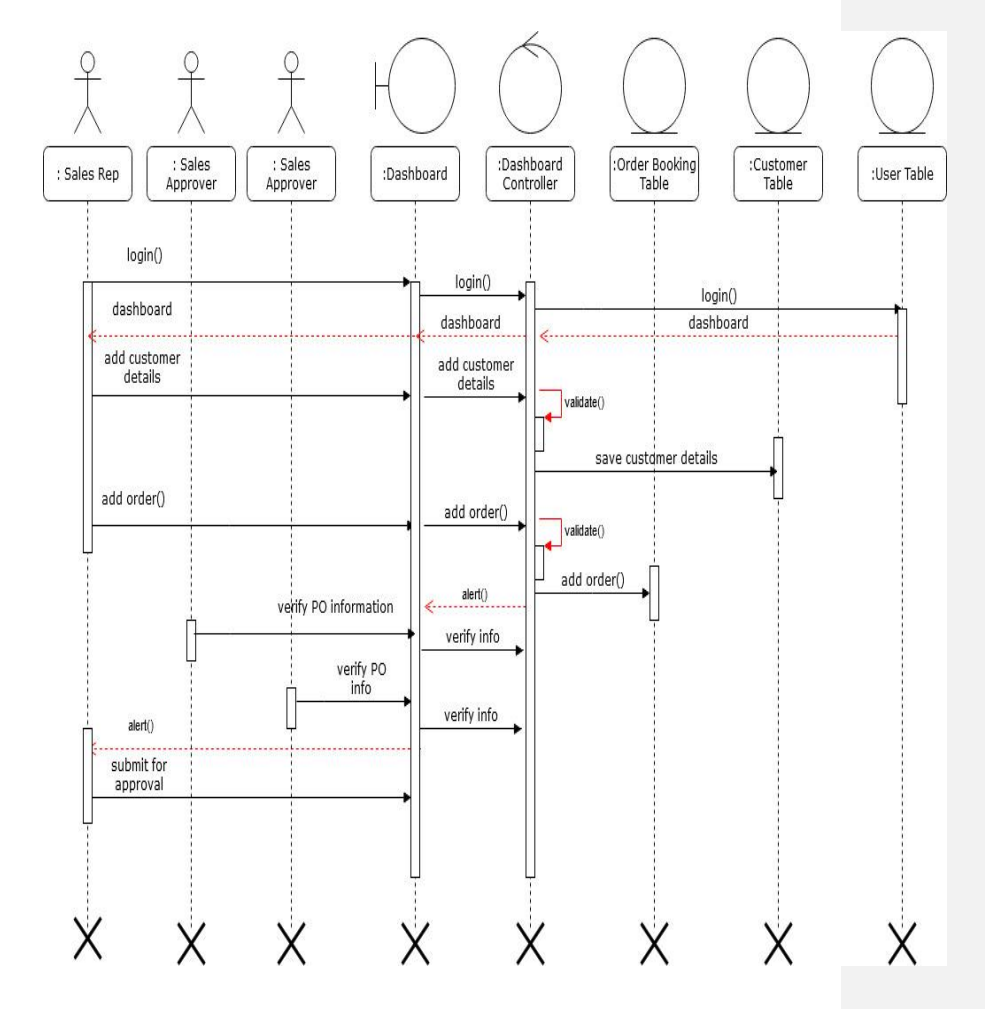

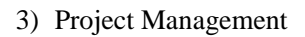

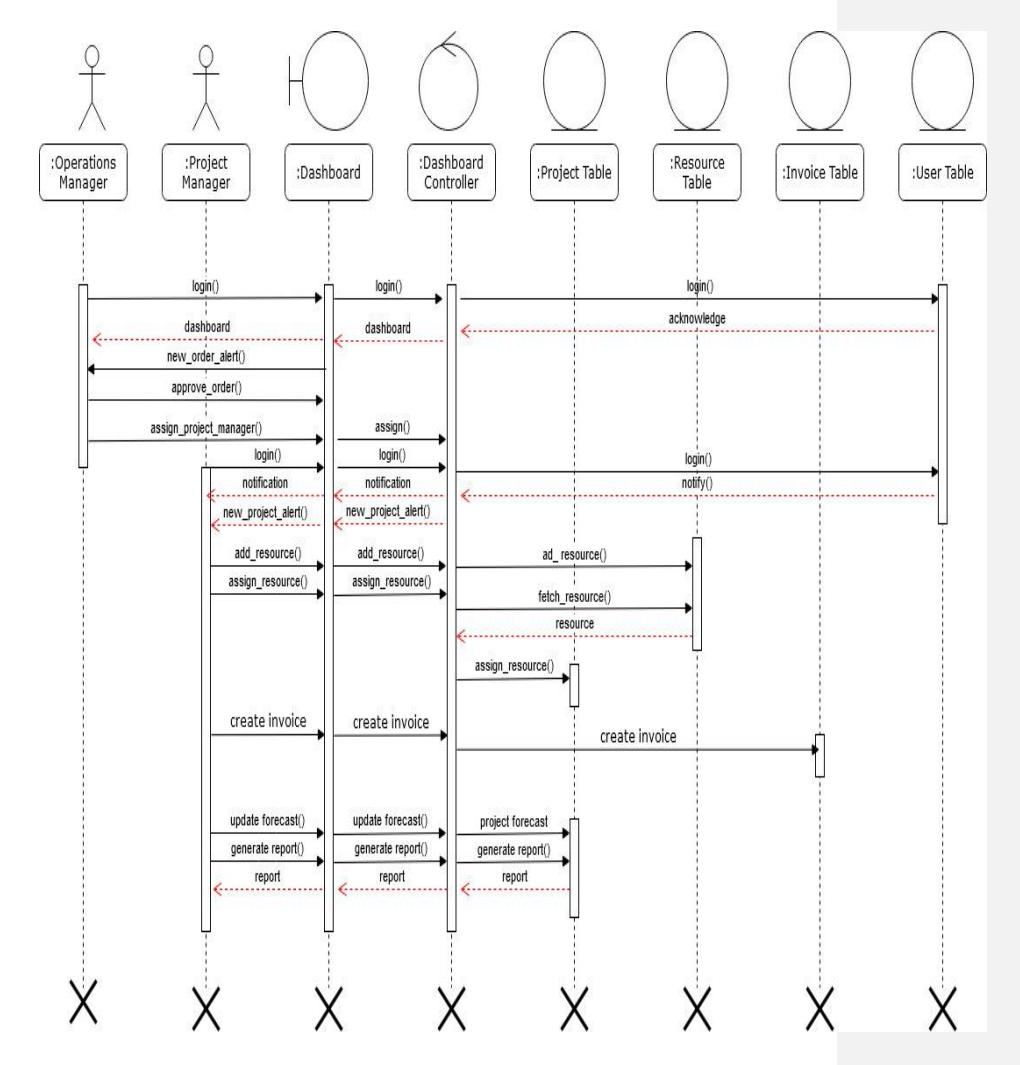

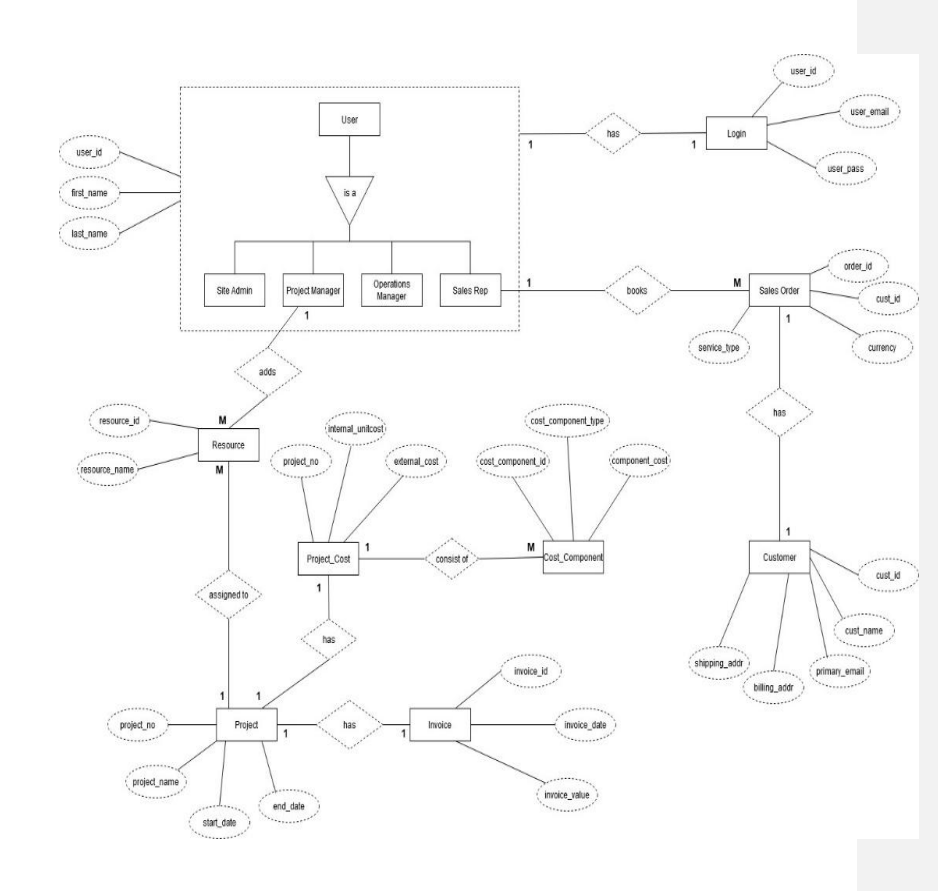

# 3.6 Entity Relationship Diagram

## 3.7 Module Hierarchy Diagram

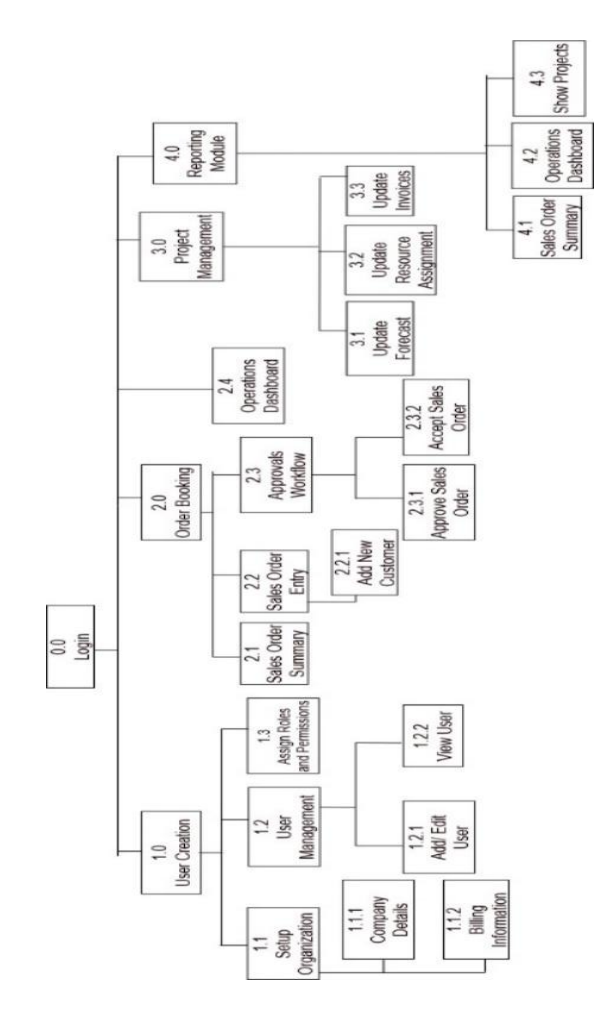

# 3.8 Component Diagram

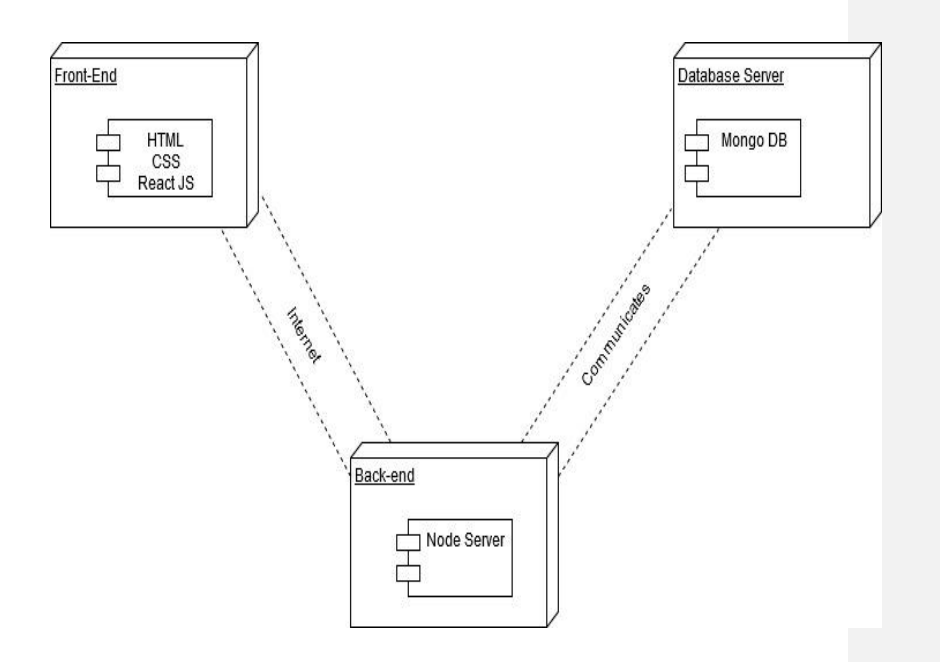

# 3.9 Deployment Diagram

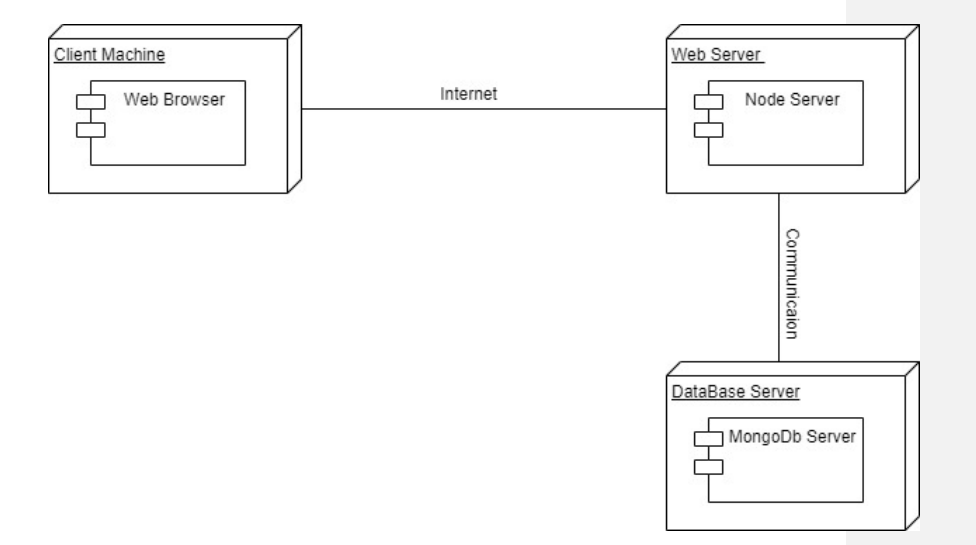

### **3.10 Module Specifications**

Project management system is divided into modules where functionalities are based on the role of the user.

### 1) User Management Module-

The site admin has to sign up to use the system. He will enter the following details-

- First Name
- Last Name
- Email ID
- Password

He is shown the landing page where he has to fill in organization details to set up the system.

- Company Name
- Country
- Organization Strength
- Home Currency

• Hourly Burdened Cost- actual cost of a company to have an employee, aside from the salary the employee earns. Labor burden costs include benefits that a company must, or chooses to, pay for employees included on their payroll

Site Admin adds additional users which can further use this system-

- Sales User
- Operations Manager
- Project Manager

### 2) Order Booking Module-

Sales User is categorized into two types, Sales Manager (higher management) and Sales User.

Sales User logs in the application.

He is shown Sales Order Summary for last 12 months, which have been created by him. He can change the date range by entering appropriate 'From' and 'To' months and clicks on Apply to filter the orders.

He clicks on Sales Order Entry button in the sidebar and the entire form for entry is displayed.

If customer is an existing one, he selects the customer name from the dropdown list and entire information about the customer gets prepopulated. User can later edit all this data. User supplies all information on Sales Order Entry such as-

- Engagement Model- T&M (hourly rate) or Lumpsum (fixed rate)
- Service Type and Deliverable Type- Hardware, Services, Reimbursement, Embedded, Software and Hybrid.
- Order Type- Original or Change Order
- Purchase Order Details
- Project No. and Name Project No. is generated automatically. User can input the name for the project. This project is linked to the current order.

### Cost Component

As and when user enters all this data, Gross Margin and Gross Margin % is shown to the user. He can save all this data and click on Submit for approval for the order to be approved by higher management.

He is redirected to Sales Order Approval screen. Here, user enters the user id of the approvers, which are Sales Order Approver (By Sales Manager) and Operations Approver (Operations Manager) and clicks on Submit. The order is then sent to the respective managers for their review.

The order is then sent to the Sales Approver (Manager) for review. He can view the approvals list on the Approve Sales Order screen and can perform three operations by clicking on any of the following buttons-

- Review Order- User can review the order
- Reject Order- Upon clicking this option a popup appears where he can supply reason for rejecting the order and when he submits it the Sales User responsible

for booking the order is sent an email along with the rejection reason.

 Approve Order- The order is then sent to the Operations Manager for his approval.

The Operations Manager logs into the system and sees a list of orders awaiting his approval by clicking on Accept Sales Order tab from the sidebar.

He can also perform tasks like Review Order, Approve and Reject order. While accepting the order, he has to assign a Project Manager to the order first.

### 3) Operations Module

When Operations Manager logs in to the system, he is shown the Operations Dashboard where he can view Overall Project Schedule Performance and Project Cost Performance. When he clicks on Overall Project Schedule Performance, he is redirected to My Projects Dashboard screen where he gets an entire overview of all projects approved by him. He can view status of the projects by selecting month from the calendar range for a filtered view.

Project details such as Project Number, booked margin is shown along with other details like EAC Margin, Unbilled revenue (described in the detailed summary)

To get a detailed summary, user has to select a project name and he is redirected to Project Detailed Summary page.

On this page, user can view details of project such as Customer name, Project Name, Order Value, Revenue budget, Cost budget, Booked Margin and Booked Margin % (which are prepopulated)

He is shown costs for all the months from when the project started upto the current month. They are following-

- ITD Cost
- ITD Revenue
- Current Month Cost
- Current Month Revenue
- ETC Cost

- ETC Revenue
- EAC Cost
- EAC Revenue
- EAC Margin %
- Unbilled Revenue

If the unbilled revenue is a negative number, it can be a point of concern for management's decision making process.

### 4) Project Management Module-

When this user logs into the system, he sees the Projects Dashboard to get an overview of all projects assigned to him.

To get detailed summary of any project, he can click on a project name and then he is directed to Projects Detailed Summary page (same as which is displayed to the Operations Manager)

The Project Manager can add Cost and Revenue for this month, and can get an overview of the project's status.

He can view the Actuals and update Forecast by clicking on Update Actuals and Forecast button. He is then redirected to this page, where he is shown default actuals (view only) and he can add costs procured for the current month, which in turn raises an invoice. He can save these costs and then can be redirected to detailed summary of the project where he can see the change in the unbilled revenue of the project, which was updated when an invoice was raised for the current month, which is calculated by subtracting Invoice value from Unbilled Revenue. The change is further reflected on the project dashboard as well.

#### 5) Resource Management Module-

Project Manager can add resources to be allocated to the projects under this flow.

He has to add the following details-

- Resource Name
- Discipline
- Skill
- Type

• Active

User has to update capacity of the resource under Resource Capacity screen for current and future months

User allocates resources to certain projects under Resource Allocation screen. User has to select Customer and Project Name, Required Skill and then he gets a list of available resources whose skill matches with the required skill. He selects desired resource name and then assigns them to that project. He then allocates resource for current and future months. The allocation is calculated by subtracting the inavailability of the resource (which depends on factors like active/ inactive, and any other allocation for other project) from their capacity.

#### 6) Reporting Module- all users

This view is available for all users to get an overview of all the factors of the system such as

• Sales Order Summary

- Resource Allocation
- Project Cost Performance and
- Project Schedule Performance

# 3.12 Web Site Map Diagram

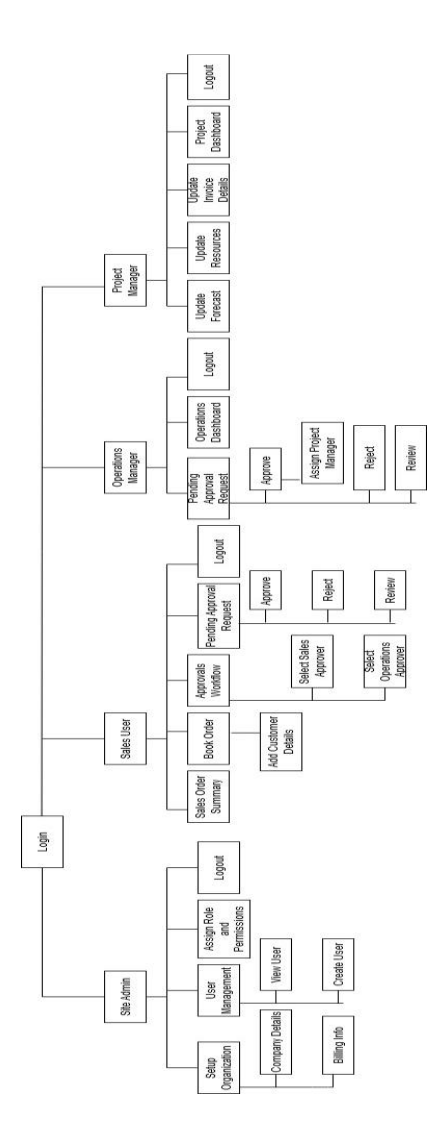

# 3.13 User Interface Design

| Project Management Dashboard x +    |                       |                               |             | - s ×          |
|-------------------------------------|-----------------------|-------------------------------|-------------|----------------|
| ← → C Ø localhost:3000/sign_up      |                       |                               |             | ÷ 1            |
|                                     |                       |                               | la base and |                |
|                                     | Project Manag         | gement Das                    | nboard      |                |
|                                     |                       |                               |             |                |
|                                     | 5                     | Sign Up                       |             |                |
|                                     | First Name *          | Last Name *                   |             |                |
|                                     | Email Address *       | Email Address *               |             |                |
|                                     | Password *            | Password *                    |             |                |
|                                     |                       | SIGN UP                       |             |                |
|                                     |                       | Already have an account? Sign | i in        |                |
|                                     |                       |                               |             |                |
|                                     |                       |                               |             |                |
|                                     |                       |                               |             |                |
|                                     |                       |                               |             |                |
|                                     |                       |                               |             |                |
| Project Management Dashboard × +    |                       |                               |             | - a x          |
| ← → C © localhost:3000/user_landing |                       |                               |             | x) 🗉 🛍 🌲 🔯 🙆 🖯 |
| First Time User Landing Screen      |                       |                               |             |                |
|                                     |                       |                               |             |                |
|                                     |                       |                               |             |                |
|                                     |                       |                               |             |                |
|                                     | Velcome to Project Ma | nagement Dashboa              | rd          |                |

To start using this Portal complete following steps....

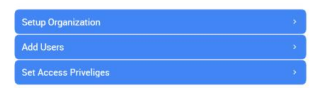

| Project Management Dashboard × +                                      |                                                     | - 5 X             |
|-----------------------------------------------------------------------|-----------------------------------------------------|-------------------|
| $\leftrightarrow$ $\rightarrow$ C ( localhost:3000/setup_organization |                                                     | * 🗉 🖩 🛊 📓 🙆 🖯 🖨 🗄 |
| $\equiv$ Setup Organization                                           |                                                     |                   |
| Site Admin                                                            | Fill in following details to start using the system |                   |
| User Management                                                       | Company<br>Details Billing Info Invoices            |                   |
| Set Access Priveliges                                                 |                                                     |                   |
| Settings                                                              | Company Name Enter Company Name                     |                   |
| Logout                                                                | Country Select Country Name ~                       |                   |
|                                                                       | Organization Strength                               |                   |
|                                                                       | Home Currency V                                     |                   |
|                                                                       | Organization Burdened<br>Hourly Cost                |                   |
|                                                                       |                                                     |                   |
|                                                                       | SEI                                                 |                   |
|                                                                       |                                                     |                   |
|                                                                       |                                                     |                   |
|                                                                       |                                                     |                   |
| Project Management Dashboard × + → C                                  |                                                     |                   |
|                                                                       |                                                     |                   |
| Site Admin 😩                                                          |                                                     |                   |
| Setup Organization                                                    | Add Users                                           |                   |
| User Management                                                       | First Name Last Name UserID Department Role         |                   |
| Settings                                                              | No records found add                                | d new             |
| Logout                                                                |                                                     |                   |
|                                                                       |                                                     |                   |
|                                                                       |                                                     |                   |
|                                                                       |                                                     |                   |
|                                                                       |                                                     |                   |
|                                                                       |                                                     |                   |
|                                                                       |                                                     |                   |
|                                                                       |                                                     |                   |
|                                                                       |                                                     |                   |
|                                                                       |                                                     |                   |
| Add Users<br>First Name<br>Last Name<br>UserD name<br>Department<br>Role                                                                                                    | dd New User                         |                              |
|----------------------------------------------------------------------------------------------------|-------------------------------------|------------------------------|
| First Name Control Control Con | dd New User                         |                              |
|                                                                                                    |                                     |                              |
|                                                                                                    |                                     | - <del>3</del>               |
| Project Manage                                                                                                    | ment Dashboard                      |                              |
| Remember Me     State     Forgat Password? D                                                                                                    | an<br>orit have an account? Sign Up |                              |
|                                                                                                    | Project Manage                      | Project Management Dashboard |

| Project Management Dashboard       | κ +                                                                                                    | - a ×             |
|------------------------------------|----------------------------------------------------------------------------------------------------|-------------------|
| ← → C © localhost300               | /order_entry                                                                                                    | * • • • • • • • • |
| $\equiv$ Sales Order Ent           | у                                                                                                    |                   |
| Sales Engineer                     | Select Outsome Name         Address         Bill To         Stap To           Custome Name         Address         Address         Address         Address         Address         Line T         Address         Address         Line T         Address         Line T         Line T         Address         Line T         Line T         Line T         Line T         Line T |                   |
| Settings<br>Logicul                | Country     Account Owner     Currency     Engagement Model     Service Type     Endexide       Select Country     Select Country     Clasechr (TMA)     Neubase Oder No     Endexide Type       Over Type     Purchase Oder No     Purchase Oder No     Endexide Type     Endexide Type       Total Value     Select Country     Project None     Over Type     Value in NR       Mo components added     Rock Country     Country Country     Country Country     Country       Total Cost     -     -     Cross Margin %     -                                                                                                    |                   |
|                                    |                                                                                                    |                   |
| ♦ Project Management Dashboa ← → C | d x +<br>000/order_approval                                                                                                    | ☆ 🗉 📕             |
| — Salas Ordan (                    |                                                                                                    |                   |
| Sales Engineer                     | Select Order Approvers<br>Select Sales Approver                                                                                                    |                   |
| Settings                           |                                                                                                    |                   |
| Logout                             | Submit for Approval                                                                                                    |                   |
|                                    |                                                                                                    |                   |

| C O     C     C     C     C     C     C     C     C     C     C     C     C     C     C     C     C     C     C     C     C     C     C     C     C     C     C     C     C     C     C     C     C     C     C     C     C     C                                                                                                    |
|----------------------------------------------------------------------------------------------------|
| Resource Management         Project Management         Update Actuals will Finction         Resource Disciplite       Sali         Technic         Resource Classical         Resource Classical         Becare Classical         Counce                                                                                                    |
|                                                                                                    |
|                                                                                                    |
| Wr Projects Databourd       Resource       Discipline       Skill       Type       Active         Becaurce Allocation       Image: Allocation       Image: Allocation       Image: Allocation       Image: Allocation         Becaurce Allocation       Image: Allocation       Image: Allocation       Image: Allocation       Image: Allocation         Becaurce Allocation       Image: Allocation       Image: Allocation       Image: Allocation       Image: Allocation         Becaurce Allocation       Image: Allocation       Image: Allocation       Image: Allocation       Image: Allocation         Becaurce Allocation       Image: Allocation       Image: Allocation       Image: Allocation       Image: Allocation         Becaurce Allocation       Image: Allocation       Image: Allocation       Image: Allocation       Image: Allocation         Strings       Image: Allocation       Image: Allocation       Image: Allocation       Image: Allocation         Strings       Image: Allocation       Image: Allocation       Image: Allocation       Image: Allocation         Strings       Image: Allocation       Image: Allocation       Image: Allocation       Image: Allocation         Image: Allocation       Image: Allocation       Image: Allocation       Image: Allocation       Image: Allocation         Image: Allocation                                                                                                    |
| Update Actuals and Forecast       No records found         Records Classify       Kd         Strings       Cancel                                                                                                    |
| Resurce Margement     Mile       Resurce Capacity     Mile       Settings     Capacit       Logoal     Capacit                                                                                                    |
| Resource Aldocation       Edu         Resource Capacity       Add         Settings       Cancel         Logond       Cancel                                                                                                    |
| Resource Capacity       A4         Stitings       Canod         Logoar       Canod                                                                                                    |
|                                                                                                    |
|                                                                                                    |
|                                                                                                    |
| Projet Management Databaser x     +                                                                                                    |
| Projet Mangement Databaser x     +     +     +     +     +     +     +     +     +     +     +     +     +     +     +     +     +     +     +     +     +     +     +     +     +     +     +     +     +     +     +     +     +     +     +     +     +     +     +     +     +     +     +     +     +     +     +     +     +     +     +     +     +     +     +     +     +     +     +     +     +     +     +     +     +     +     +     +     +     +     +     +     +     +     +     +     +     +     +     +     +     +     +     +     +     +     +     +     +     +     +     +     +     +     +     +     +     +     +     +     +     +     +     +     +     +     +     +     +     +     +     +     +     +     +     +     +     +     +     +     +     +     +     +     +     +     +     +     +     +     +     +     +     +     +     +     +     +     +     +     +     +     +     +     +     +     +     +     +     +     +     +     +     +     +     +     +     +     +     +     +     +     +     +     +     +     +     +     +     +     +     +     +     +     +     +     +     +     +     +     +     +     +     +     +     +     +     +     +     +     +     +     +     +     +     +     +     +     +     +     +     +     +     +     +     +     +     +     +     +     +     +     +     +     +     +     +     +     +     +     +     +     +     +     +     +     +     +     +     +     +     +     +     +     +     +     +     +     +     +     +     +     +     +     +     +     +     +     +     +     +     +     +     +     +     +     +     +     +     +     +     +     +     +     +     +     +     +     +     +     +     +     +     +     +     +     +     +     +     +     +     +     +     +     +     +     +     +     +     +     +     +     +     +     +     +     +     +     +     +     +     +     +     +     +     +     +     +     +     +     +     +     +     +     +     +     +     +     +     +     +     +     +     +     +     +     +     +     +     +     +     +     +     +     +         |
| Project Mesogenerit Datasser ×     +     +     □ ·     +     +     +     □ ·     +     +     +     +     +     +     +     +     +     +     +     +     +     +     +     +     +     +     +     +     +     +     +     +     +     +     +     +     +     +     +     +     +     +     +     +     +     +     +     +     +     +     +     +     +     +     +     +     +     +     +     +     +     +     +     +     +     +     +     +     +     +     +     +     +     +     +     +     +     +     +     +     +     +     +     +     +     +     +     +     +     +     +     +     +     +     +     +     +     +     +     +     +     +     +     +     +     +     +     +     +     +     +     +     +     +     +     +     +     +     +     +     +     +     +     +     +     +     +     +     +     +     +     +     +     +     +     +     +     +     +     +     +     +     +     +     +     +     +     +     +     +     +     +     +     +     +     +     +     +     +     +     +     +     +     +     +     +     +     +     +     +     +     +     +     +     +     +     +     +     +     +     +     +     +     +     +     +     +     +     +     +     +     +     +     +     +     +     +     +     +     +     +     +     +     +     +     +     +     +     +     +     +     +     +     +     +     +     +     +     +     +     +     +     +     +     +     +     +     +     +     +     +     +     +     +     +     +     +     +     +     +     +     +     +     +     +     +     +     +     +     +     +     +     +     +     +     +     +     +     +     +     +     +     +     +     +     +     +     +     +     +     +     +     +     +     +     +     +     +     +     +     +     +     +     +     +     +     +     +     +     +     +     +     +     +     +     +     +     +     +     +     +     +     +     +     +     +     +     +     +     +     +     +     +     +     +     +     +     +     +     +     +     +     +     +     +     +     +     +     +     +     +     +     +     +               |
| Project Meagement Databases x +                                                                                                    |
| Proped Measurement Instance: X +                                                                                                    |
| Project Management Babbanes X     +     +     -     □ >     C     © Incomboned SWW/Incource_Ingent                                                                                                    |
| Project Mesogenet Babaues X     +     +     -     0 > 2     C © localboct300/insource_ingent                                                                                                    |
| Project Mesogenet Babases x     +                                                                                                    |
| Project Management Databaser x +                                                                                                    |
| Project Mesogenet Datasser x     +     +     -     -     0     7     C     O     logdhoot:3000/resource.rgmt     x     Decourses Lignangenent                                                                                                    |
| <ul> <li>Project Mesogenerit Databaser X</li> <li>+</li> <li>-</li> <li>-</li> <li< td=""></li<></ul>                                                                                                    |
| <ul></ul>                                                                                                    |
| <ul> <li>♦ Poped Meagement Databaser × +</li></ul>                                                                                                    |
| • Poper Messgement Databaser x         +                                                                                                    |
| ← → C © locahost.300//secure.mgmt                                                                                                    |
|                                                                                                    |
|                                                                                                    |
| Project Manager                                                                                                    |
|                                                                                                    |
| Wy Projects Udsituation Resource Discipline Skill Type Active                                                                                                    |
| Update include allor operated                                                                                                    |
| Nessure: Management Add New Resource                                                                                                    |
| Pesoulice Allocation Resource Name                                                                                                    |
| Descurren Campailtu                                                                                                    |
| Resource Capacity                                                                                                    |
| Nesource Capacity Settings Discipline                                                                                                    |
| Discipline       Settings     Discipline       Logout     Skill                                                                                                    |
| Discipline       Settings     Discipline       Logout     Skill       Type     Image: State State St                                                                                                    |
| Resource Capacity     Discipline       Statings     Discipline       Logout     Skill       Type     Active                                                                                                    |
| Resource Capacity     Discipline       Stetrings     Discipline       Logout     Skill       Type                                                                                                    |
| Resource Capacity Settings Lispout Lispout Settings Lispout Lispout Li |
| Resource Capacity Settings Logout Logout Skill Type Active Active CARTEL COMPATI                                                                                                    |
| Resource Capacity     Discipline       Settings     Discipline       Logout     Skill       Type     Active       Active     CANCEL                                                                                                    |

# **3.14 Data Dictionary**

| Sr.<br>No | Field Name                     | Data-<br>type | Width | Description                      | Table Name              |
|-----------|--------------------------------|---------------|-------|----------------------------------|-------------------------|
| 1         | acc_owner                      | Integer       | 5     | user_id of account user          | Customer                |
| 2         | billing_addr                   | Varchar       | 100   | billing<br>address               | Customer                |
| 3         | business_conta<br>ct_email     | Varchar       | 35    | business<br>contact<br>email     | Customer                |
| 4         | business_conta<br>ct_name      | Varchar       | 25    | business<br>contact<br>name      | Customer                |
| 5         | business_conta<br>ct_telephone | Number        | 10    | business<br>contact<br>telephone | Customer                |
| 6         | calendar_mont<br>h             | Date          | -     | calendar<br>month                | Project_Cost            |
| 7         | company_id                     | Integer       | 5     | Organizatio<br>n ID              | organization<br>_master |

| 8  | company_nam<br>e           | Varchar | 30 | Organizatio<br>n name                 | organization<br>_master                       |
|----|----------------------------|---------|----|---------------------------------------|-----------------------------------------------|
| 9  | component_co<br>st         | Float   | 8  | component<br>cost                     | Cost_Compo<br>nent                            |
| 10 | cost_compone<br>nt_ex_rate | Float   | 8  | cost<br>component<br>exchange<br>rate | Cost_Compo<br>nent                            |
| 11 | cost_compone<br>nt_id      | Integer | 5  | cost<br>component<br>id               | Sales_Order_<br>Master,<br>Cost_Compo<br>nent |
| 12 | cost_compone<br>nt_rate    | Integer | 5  | cost<br>component<br>rate             | Cost_Compo<br>nent                            |
| 13 | cost_compone<br>nt_type    | Varchar | 15 | cost<br>component<br>type             | Cost_Compo<br>nent                            |
| 14 | cost_compone<br>nt_units   | Integer | 5  | cost<br>component<br>units            | Cost_Compo<br>nent                            |
| 15 | country                    | enum    | -  | country                               | Customer                                      |

| 16 | country_id           | Integer | 5  | country id          | Country_Ma<br>ster                             |
|----|----------------------|---------|----|---------------------|------------------------------------------------|
| 17 | country_name         | Varchar | 20 | country<br>name     | Country_Ma<br>ster                             |
| 18 | currency             | enum    | -  | currency            | Sales_Order_<br>Master,<br>Currency_M<br>aster |
| 19 | currency_id          | Integer | 5  | currency id         | Currency_M<br>aster                            |
| 20 | cust_id              | Integer | 5  | customer id         | Sales_Order_<br>Master,<br>Customer            |
| 21 | cust_name            | Varchar | 25 | customer<br>name    | Customer                                       |
| 22 | cust_type            | enum    | -  | customer<br>type    | Customer                                       |
| 23 | deliverable_ty<br>pe | enum    | -  | deliverable<br>type | Sales_Order_<br>Master                         |
| 24 | department           | Varchar | 25 | department          | User_Role                                      |
| 25 | end_date             | Date    | -  | end date            | Project_Mast                                   |

|    |                               |         |    |                                 | er                      |
|----|-------------------------------|---------|----|---------------------------------|-------------------------|
| 26 | engagement_m<br>odel          | enum    | -  | engagement<br>model             | Sales_Order_<br>Master  |
| 27 | exchange_rate                 | Integer | 5  | exchange<br>rate                | Sales_Order_<br>Master  |
| 28 | external_cost                 | Float   | 8  | external cost                   | Project_Cost            |
| 29 | finance_contac<br>t_email     | Varchar | 35 | finance<br>contact<br>email     | Customer                |
| 30 | finance_contac<br>t_name      | Varchar | 25 | finance<br>contact<br>name      | Customer                |
| 31 | finance_contac<br>t_telephone | Number  | 10 | finance<br>contact<br>telephone | Customer                |
| 32 | first_name                    | Varchar | 15 | first name                      | User                    |
| 33 | home_currenc<br>y             | Varchar | 15 | currency                        | organization<br>_master |

| 34 | internal_hrs             | Integer | 5  | internal<br>hours         | Project_Cost            |  |
|----|--------------------------|---------|----|---------------------------|-------------------------|--|
| 35 | internal_unitco<br>st    | Float   | 8  | internal unit<br>cost     | Project_Cost            |  |
| 36 | invoice_date             | Date    | -  | invoice date              | Invoice                 |  |
| 37 | invoice_id               | Integer | 5  | invoice id                | Invoice                 |  |
| 38 | invoice_value            | Number  | 10 | invoice<br>value          | Invoice                 |  |
| 39 | labour_burden<br>ed_cost | Float   | 8  | labour cost               | organization<br>_master |  |
| 40 | last_name                | Varchar | 20 | last name                 | User                    |  |
| 41 | material_cost            | Float   | 8  | material cost             | Project_Cost            |  |
| 42 | order_id                 | Integer | 5  | order id                  | Sales_Order_<br>Master  |  |
| 43 | order_type               | enum    | -  | order type                | Sales_Order_<br>Master  |  |
| 44 | org_strength             | Integer | 5  | Organizatio<br>n strength | organization<br>_master |  |

| 45 | po_date                | Date    | -   | purchase<br>order date      | Sales_Order_<br>Master                                               |
|----|------------------------|---------|-----|-----------------------------|----------------------------------------------------------------------|
| 46 | po_no                  | Integer | 5   | purchase<br>order<br>number | Sales_Order_<br>Master                                               |
| 47 | po_value               | Number  | 10  | purchase<br>order value     | Sales_Order_<br>Master                                               |
| 48 | primary_email          | Varchar | 35  | customer<br>email           | Customer                                                             |
| 49 | project_name           | Varchar | 35  | project<br>name             | Project_Mast<br>er,<br>Sales_Order_<br>Master,<br>Project_Mast<br>er |
| 50 | project_no             | Number  | 10  | project id                  | Sales_Order_<br>Master                                               |
| 51 | registered_add<br>ress | Varchar | 100 | registered<br>address       | Customer                                                             |
| 52 | resource_id            | Integer | 5   | resource id                 | Resource_M<br>aster                                                  |

| 53 | resource_name | Varchar | 20  | resource<br>name    | Resource_M<br>aster    |
|----|---------------|---------|-----|---------------------|------------------------|
| 54 | role          | Varchar | 20  | role                | User_Role              |
| 55 | service_type  | enum    | -   | service type        | Sales_Order_<br>Master |
| 56 | shipping_addr | Varchar | 100 | shipping<br>address | Customer               |
| 57 | start_date    | Date    | -   | start date          | Project_Mast<br>er     |
| 58 | status        | Varchar | 10  | status              | Sales_Order_<br>Master |
| 59 | t&l_cost      | Float   | 8   | t&l cost            | Project_Cost           |
| 60 | user_email    | Varchar | 30  | user email          | Login                  |
| 61 | user_id       | Integer | 5   | user id             | User_Role,<br>Login    |
| 62 | user_pass     | Varchar | 15  | user pass           | Login                  |

# **3.15 Table specifications**

# 1) Customer

| SR  | Field Name            | Data    | Widt | Constrain |
|-----|-----------------------|---------|------|-----------|
| NO. |                       | Туре    | h    | t         |
| 1   | cust_id               | Integer | 5    | Primary   |
|     |                       |         |      | Key       |
| 2   | cust_name             | Varchar | 25   | Not Null  |
| 3   | primary_email         | Varchar | 35   | Not Null  |
| 4   | billing_addr          | Varchar | 100  | Not Null  |
| 5   | shipping_addr         | Varchar | 100  | Not Null  |
| 6   | country               | enum    | -    | Not Null  |
| 7   | cust_type             | enum    | -    | Not Null  |
| 8   | acc_owner             | Integer | 5    | Foreign   |
|     |                       |         |      | Key       |
| 9   | registered_address    | Varchar | 100  | Not Null  |
| 10  | business_contact_name | Varchar | 25   | Not Null  |

| 11 | business_contact_telephon | Numbe   | 10 | Not Null |
|----|---------------------------|---------|----|----------|
|    | e                         | r       |    |          |
| 12 | business_contact_email    | Varchar | 35 | Not Null |
| 13 | finance_contact_name      | Varchar | 25 | Not Null |
| 14 | finance_contact_telephone | Numbe   | 10 | Not Null |
|    |                           | r       |    |          |
| 15 | finance_contact_email     | Varchar | 35 | Not Null |

# 2) Invoice

| SR  | Field Name    | Data    | Width | Constraint |
|-----|---------------|---------|-------|------------|
| NO. |               | Туре    |       |            |
| 1   | invoice_id    | Integer | 5     | Primary    |
|     |               |         |       | Key        |
| 2   | invoice_date  | Date    | -     | Not Null   |
| 3   | invoice_value | Number  | 10    | Not Null   |

## 3) Sales Order Master

| SR  | Field Name        | Data    | Width | Constraint  |
|-----|-------------------|---------|-------|-------------|
| NO. |                   | Туре    |       |             |
| 1   | order_id          | Integer | 5     | Primary     |
|     |                   |         |       | Key         |
| 2   | cust_id           | Integer | 5     | Foreign Key |
| 3   | po_no             | Integer | 5     | Not Null    |
| 4   | po_date           | Date    | -     | Not Null    |
| 5   | po_value          | Number  | 10    | Not Null    |
| 6   | exchange_rate     | Integer | 5     | Not Null    |
| 7   | currency          | enum    | -     | Not Null    |
| 8   | service_type      | enum    | -     | Not Null    |
| 9   | engagement_model  | enum    | -     | Not Null    |
| 10  | deliverable_type  | enum    | -     | Not Null    |
| 11  | order_type        | enum    | -     | Not Null    |
| 12  | status            | Varchar | 10    | Not Null    |
| 13  | cost_component_id | Integer | 5     | Foreign Key |

| 18 | project_no | String | 10 | Foreign Key |
|----|------------|--------|----|-------------|
|    |            |        |    |             |

# 4) Cost\_Component

| SR  | Field Name             | Data    | Width | Constraint |
|-----|------------------------|---------|-------|------------|
| NO. |                        | Туре    |       |            |
| 1   | cost_component_id      | Integer | 5     | Primary    |
|     |                        |         |       | Key        |
| 2   | cost_component_type    | Varchar | 15    | Not Null   |
| 3   | cost_component_units   | Integer | 5     | Not Null   |
| 4   | cost_component_rate    | Integer | 5     | Not Null   |
| 5   | cost_component_ex_rate | Float   | 8     | Not Null   |
| 6   | component_cost         | Float   | 8     | Not Null   |

# 5) Resource\_Master

| SR  | Field Name    | Data    | Width | Constraint |
|-----|---------------|---------|-------|------------|
| NO. |               | Туре    |       |            |
| 1   | resource_id   | Integer | 5     | Primary    |
|     |               |         |       | Key        |
| 2   | resource_name | Varchar | 20    | Not Null   |

# 6) User

| SR  | Field Name | Data    | Width | Constraint |
|-----|------------|---------|-------|------------|
| NO. |            | Туре    |       |            |
| 1   | user_id    | Integer | 5     | Primary    |
|     |            |         |       | Key        |
| 2   | first_name | Varchar | 15    | Not Null   |
| 3   | last_name  | Varchar | 20    | -          |

## 7) Login

| SR  | Field Name | Data    | Width | Constraint  |
|-----|------------|---------|-------|-------------|
| NO. |            | Туре    |       |             |
| 1   | user_id    | Integer | 5     | Foreign     |
|     |            |         |       | Key         |
| 2   | user_pass  | Varchar | 15    | Not Null    |
| 3   | user_email | Varchar | 30    | Email       |
|     |            |         |       | address for |
|     |            |         |       | User        |

## 8) User\_Role

| SR  | Field Name | Data    | Width | Constraint |
|-----|------------|---------|-------|------------|
| NO. |            | Туре    |       |            |
| 1   | user_id    | Integer | 5     | Foreign    |
|     |            |         |       | Key        |
| 2   | role       | Varchar | 20    | Not Null   |
| 3   | department | Varchar | 25    | Not Null   |

# 9) Country\_Master

| SR  | Field Name   | Data    | Width | Constraint |
|-----|--------------|---------|-------|------------|
| NO. |              | Туре    |       |            |
| 1   | country_id   | Integer | 5     | Primary    |
|     |              |         |       | Key        |
| 2   | country_name | Varchar | 20    | Not Null   |

# 10) Currency\_Master

| SR  | Field Name  | Data    | Width | Constraint |
|-----|-------------|---------|-------|------------|
| NO. |             | Туре    |       |            |
| 1   | currency_id | Integer | 5     | Primary    |
|     |             |         |       | Key        |
| 2   | currency    | Varchar | 20    | Not Null   |

## 11) Project\_Cost

| SR  | Field Name        | Data    | Width | Constraint |
|-----|-------------------|---------|-------|------------|
| NO. |                   | Туре    |       |            |
| 1   | project_no        | Number  | 10    | Foreign    |
|     |                   |         |       | Key        |
| 2   | calendar_month    | Date    | -     | Not Null   |
| 3   | internal_hrs      | Integer | 5     | Not Null   |
| 4   | internal_unitcost | Float   | 8     | Not Null   |
| 5   | external_cost     | Float   | 8     | Not Null   |
| 6   | material_cost     | Float   | 8     | Not Null   |
| 7   | t&l_cost          | Float   | 8     | Not Null   |

## 12) Project

| SR  | Field Name | Data   | Width | Constraint |
|-----|------------|--------|-------|------------|
| NO. |            | Туре   |       |            |
| 1   | project_no | Number | 10    | Primary    |
|     |            |        |       | Key        |

| 2 | project_name | Varchar | 35 | Not Null |
|---|--------------|---------|----|----------|
| 3 | start_date   | Date    | -  | Not Null |
| 4 | end_date     | Date    | -  | Not Null |

# 13) Organization\_Master

| SR  | Field Name          | Data    | Width | Constraint |
|-----|---------------------|---------|-------|------------|
| NO. |                     | Туре    |       |            |
| 1   | company_id          | Integer | 5     | Primary    |
|     |                     |         |       | Key        |
| 1   | company_name        | Varchar | 10    | Not Null   |
| 2   | org_strength        | Integer | 5     | Not Null   |
| 3   | home_currency       | Varchar | 5     | Not Null   |
| 4   | labor_burdened_cost | Integer | 5     | Not Null   |

## **3.16 Test Procedures and Implementation**

Software testing is a critical clement of software quality assurance & represents the ultimate review of specification, design and code generation.

It is the process of executing a program with a primary objective of finding errors. Testing gives the guarantee that the software does not fail and runs according to its specification and in the way the end user expects.

This can be done by various software testing techniques which provide a systematic guidance for designing tests that exercise the internal logic of software components, and exercise the input and output domains of the program to uncover errors in programming

functions, behavior and performance.

Testing is the exposure of system to trial input to see whether it produces correct output. Testing is the process of detecting presence of faults. Once the source code has been generated, software must be tested to uncover as many errors as possible before delivery to your customer. Our goal is to design a series of test cases that have likelihood of finding errors. That's where Software testing Techniques enter into the picture. A set of test cases designed to exercise both internal login and external requirements is designed and documented, expected results are defined and actual results are recorded.

#### **Testing Objectives:-**

The testing objectives are summarized in the following three steps

1. Testing is the process of executing a program with the intent of finding a bug.

2. A good case is one that has a high probability of finding an as yet undiscovered error.

3. A successful test is the one that uncover yet an undiscovered error.

### Unit testing:

Unit testing, also known as component testing refers to tests that verify the functionality of a specific section of code usually at the functional level. In an object-oriented environment, this is usually at class-level and the minimal unit tests include the constructors and destructors. These type of tests are usually written by developers as they work on code (white-box style), to ensure that the specific function is working as expected.

One function might have multiple tests, to catch corner cases or other branches in the code. Unit testing alone cannot verify the functionality of a piece of software, but rather is

used to assure that the building blocks of the software work independently of each other.

#### **Integration Testing**

Integration Testing is any type of software testing that seeks to verify the interfaces between components against a software design. Software components may be integrated in an interactive way or all together ("big bang"). Normally the former is considered a better practice since it allows interface issues to be localized more quickly and fixed.

Integration testing works to expose defects in the interfaces and interaction between integrated components (modules). Progressively user groups of tested software components corresponding to elements of the architectural design are integrated and tested until the software works as a software.

#### **System Testing :**

SystemTesting tests a completely integrated system to verify that it meets its requirements.

The testing phase is an important part of software development, It is the process of finding errors and missing operations and also a complete verification to determine whether the objectives are met and the user requirements are satisfied.

#### **Acceptance Testing :**

Acceptance testing is performed with realistic data of the client to demonstrate that the software is working satisfactorily. Testing here is focused on external behaviour of the system; the internal logic of the program is not emphasized.

Test cases should be selected so that the largest number of attributes of an equivalence class is exercised at once.

The testing phase is an important part of software development. It is the process of finding errors and missing operations and also a complete verification to determine whether the objectives are met and the user requirements are satisfied. Acceptance testing is performed along with the client to show that to see that all requirements are satisfied whatever may be the attributes its working well provided all the attributes are valid. If not it displays corresponding messages for getting valid attributes.

#### **Alpha Testing:**

Alpha testing is simulated or actual operational testing by potential users/customers or an independent test team at the developers site. Alpha testing is often employed for off-the-shelf software as a form of internal acceptance testing, before the software goes to beta testing.

### **Beta Testing:**

Beta testing comes after alpha testing and can be considered a form of external user acceptance testing. Versions of the software, known beta versions, are released to a limited audience outside of the programming team. The software is released to groups of people so that further testing can ensure the products have few faults or bugs.

Sometimes, beta versions are made available to the open public to increase the feedback filled to a maximal number of future users.

#### **Usability Testing:**

Usability testing is needed to check if the user interface is casy to use and understand. It is connected mainly with the use of the application.

### **Security Testing:**

Security testing is essential for software that processes confidential data to prevent system intrusion by hackers.

### White Box Testing :

This is the unit testing method where a unit will be taken at a time and tested thoroughly at a statement level to find the maximum possible errors.

We tested stepwise every piece of code, taking care that every statement in the code is executed at least once; the white box testing is also called glass box Testing.

### **Black Box Testing**

This testing method considers a module as a single unit and checks the unit at interface and communication with other modules rather getting into details as statement level. Output for a given set of input combinations are forwarded other module.

## **TEST CASES :**

| Test   | Test       | Steps to     | Expected    | Actual   | Pass/Fail |   | Formatted: Font: Times New Roman, 13 pt,   |
|--------|------------|--------------|-------------|----------|-----------|---|--------------------------------------------|
|        |            |              |             |          |           |   | Complex Script Font: 13 pt                 |
| Case   | Scenario   | perform      | Result      | Result   |           |   | Formatted: Justified, Line spacing: Double |
| ID     |            |              |             |          |           |   |                                            |
| Gen1.1 | Sign up    | 1.Enter      | System      | User     | Pass -    | _ | Formatted: Justified, Line spacing: Double |
|        | the system | valid user   | must allow  | enters   |           |   |                                            |
|        |            | details like | the user to | the      |           |   |                                            |
|        |            | name,        | signup if   | system   |           |   |                                            |
|        |            | email.       | the details | and user |           |   |                                            |
|        |            | 2.Enter      | are valid   | landing  |           |   |                                            |
|        |            | valid        | and user    | screen   |           |   |                                            |
|        |            | password     | landing     | is       |           |   |                                            |
|        |            | 3.click on   | screen must | display  |           |   |                                            |
|        |            | sign up      | be          | ed       |           |   |                                            |
|        |            |              | displayed   |          |           |   |                                            |

| Gen1.2 | Log in the | 1.Enter    | System      | User     | Pass | + | Formatted: Justified, Line spacing: Double                                                            |
|--------|------------|------------|-------------|----------|------|---|----------------------------------------------------------------------------------------------------|
|        | system     | valid user | must allow  | enters   |      |   |                                                                                                    |
|        |            | id         | the user to | the      |      |   |                                                                                                    |
|        |            | 2.Enter    | login and   | system   |      |   |                                                                                                    |
|        |            | valid      | homepage    | and      |      |   |                                                                                                    |
|        |            | password   | must be     | homepa   |      |   |                                                                                                    |
|        |            | 3.click on | displayed   | ge is    |      |   |                                                                                                    |
|        |            | login      |             | display  |      |   |                                                                                                    |
|        |            |            |             | ed       |      |   |                                                                                                    |
| Gen1.3 | Navigate   | 1.Click on | System      | System   | Pass | + | Formatted: Justified, Line spacing: Double                                                            |
|        | through    | various    | must allow  | allows   |      |   | <b>Formatted:</b> Font: (Default) Times New Roman, 13 pt, Complex Script Font: Times New Roman, 13 pt |
|        | modules    | tabs and   | the user to | the user |      |   |                                                                                                    |
|        |            | modules at | click on    | enter    |      |   |                                                                                                    |
|        |            | the        | various     | the      |      |   |                                                                                                    |
|        |            | homepage   | tabs and    | clicked  |      |   |                                                                                                    |
|        |            |            | modules at  | tabs and |      |   |                                                                                                    |
|        |            |            | the landing | module   |      |   | Formatted: Font: (Default) Times New Roman, 13                                                        |
|        |            |            | page        | s at the |      |   | Formatted: Font: (Default) Times New Roman, 13                                                        |
|        |            |            |             |          |      |   | pt, Complex Script Font: Times New Roman, 13 pt                                                       |

|       |           |            |             | landing  |        |                                                                                                    |
|-------|-----------|------------|-------------|----------|--------|----------------------------------------------------------------------------------------------------|
|       |           |            |             | page     |        |                                                                                                    |
| Ad1.1 | Add users | 1.Click on | System      | Admin    | Pass 🔸 | Formatted: Justified, Line spacing: Double                                                            |
|       |           | add user   | must allow  | can      |        | <b>Formatted:</b> Font: (Default) Times New Roman, 13 pt, Complex Script Font: Times New Roman, 13 pt |
|       |           | tab        | admin to    | enter    |        |                                                                                                    |
|       |           | 2.Enter    | enter user  | user     |        |                                                                                                    |
|       |           | user       | details and | details  |        |                                                                                                    |
|       |           | details    | add new     | and new  |        |                                                                                                    |
|       |           | 3.Click on | record      | recorde  |        |                                                                                                    |
|       |           | add button |             | d is     |        |                                                                                                    |
|       |           |            |             | added    |        |                                                                                                    |
|       |           |            |             | after    |        |                                                                                                    |
|       |           |            |             | clicking |        |                                                                                                    |
|       |           |            |             | on add   |        |                                                                                                    |
|       |           |            |             | button   |        |                                                                                                    |

| Ad1.2 | Edit User | 1.Click on | System      | Admin    | Pass | •            | <b>Formatted:</b> Font: (Default) Times New Roman, 13<br>pt. Complex Script Font: Times New Roman, 13 pt |
|-------|-----------|------------|-------------|----------|------|--------------|----------------------------------------------------------------------------------------------------|
|       |           | edit user  | must allow  | can      |      |              | Formatted: Justified, Line spacing: Double                                                               |
|       |           | link       | to fetch    | fetch    |      |              | Formatted: Font: (Default) Times New Roman, 13                                                           |
|       |           | Select the | older       | the      |      |              | pt, Complex Script Font: Times New Roman, 13 pt                                                          |
|       |           | user to    | record and  | older    |      |              |                                                                                                    |
|       |           | edit.      | edit the    | record   |      |              |                                                                                                    |
|       |           | 2.Edit the | changes     | and edit |      |              |                                                                                                    |
|       |           | required   | and save    | the      |      |              |                                                                                                    |
|       |           | details    | the changes | details  |      |              |                                                                                                    |
|       |           | 3.click on | after       | and can  |      |              |                                                                                                    |
|       |           | save       | clicking on | save the |      |              |                                                                                                    |
|       |           | button to  | save        | changes  |      | $\checkmark$ | <b>Formatted:</b> Font: (Default) Times New Roman, 13 pt, Complex Script Font: Times New Roman, 13 pt    |
|       |           | save the   |             | after    |      |              | <b>Formatted:</b> Font: (Default) Times New Roman, 13 pt, Complex Script Font: Times New Roman, 13 pt    |
|       |           | changes    |             | clicking |      |              |                                                                                                    |
|       |           |            |             | on save  |      |              | <b>Formatted:</b> Font: (Default) Times New Roman, 13 pt, Complex Script Font: Times New Roman, 13 pt    |
|       |           |            |             | button   |      |              |                                                                                                    |

| Ad1.3 | Setup       | 1.Click the | System      | Admin     | Pass | • |   | <b>Formatted:</b> Font: (Default) Times New Roman, 13                                                 |
|-------|-------------|-------------|-------------|-----------|------|---|---|----------------------------------------------------------------------------------------------------|
|       | organisati  | 'set        | must allow  | can       |      |   |   | Formatted: Justified, Line spacing: Double                                                            |
|       | on          | organisati  | Admin to    | select    |      |   |   |                                                                                                    |
|       | (first time | on' tab     | select the  | the set   |      |   |   |                                                                                                    |
|       | login)      | 2.Enter the | set         | organis   |      |   |   |                                                                                                    |
|       |             | necessary   | organisatio | ation     |      |   |   |                                                                                                    |
|       |             | organisati  | n for the   | tab and   |      |   |   |                                                                                                    |
|       |             | on details  | first time  | enter     |      |   |   |                                                                                                    |
|       |             | like        | log in and  | the       |      |   |   |                                                                                                    |
|       |             | company     | enter the   | require   |      |   |   |                                                                                                    |
|       |             | name,       | required    | d details |      |   |   |                                                                                                    |
|       |             | strength,   | company     | of the    |      |   |   |                                                                                                    |
|       |             | billing     | details and | compan    |      |   |   |                                                                                                    |
|       |             | info etc    | save the    | y and     |      |   |   |                                                                                                    |
|       |             | 3.Click on  | changes     | the data  |      |   |   |                                                                                                    |
|       |             | Set         | after       | is being  |      |   | J |                                                                                                    |
|       |             | button      | clicking on | saved     |      | / |   | pt, Complex Script Font: Times New Roman, 13                                                          |
|       |             |             | Set button  | after     |      | - |   | Formatted: Justified, Line spacing: Double                                                            |
|       |             |             |             |           |      |   |   | <b>Formatted:</b> Font: (Default) Times New Roman, 13 pt, Complex Script Font: Times New Roman, 13 pt |

|        |             |             |              | clicking  |        |                                                                                                    |
|--------|-------------|-------------|--------------|-----------|--------|----------------------------------------------------------------------------------------------------|
|        |             |             |              | on Set    |        |                                                                                                    |
|        |             |             |              | button    |        |                                                                                                    |
| Sal1.1 | Prepare     | 1.Click on  | System       | System    | Pass 🔹 | Formatted: Justified, Line spacing: Double                                                               |
|        | sales order | sales order | should       | is        |        | <b>Formatted:</b> Font: (Default) Times New Roman, 13 pt, Complex Script Font: Times New Roman, 13 pt    |
|        | entry       | entry.      | allow the    | allowin   |        | <b>Formatted:</b> Font: (Default) Times New Roman, 13<br>pt. Complex Script Font: Times New Roman, 13 pt |
|        |             | 2.Make a    | user to      | g user to |        | (F)                                                                                                    |
|        |             | sales order | make a       | make a    |        |                                                                                                    |
|        |             | entry       | sales order  | sales     |        |                                                                                                    |
|        |             | based on    | entry based  | order     |        |                                                                                                    |
|        |             | the PO      | on the PO    | based     |        |                                                                                                    |
|        |             | received    | received     | on the    |        |                                                                                                    |
|        |             | by the      | and also     | РО        |        |                                                                                                    |
|        |             | customer    | must raise a | receive   |        |                                                                                                    |
|        |             | 2.Enter the | flag if any  | d by the  |        |                                                                                                    |
|        |             | mandatory   | of the       | custom    |        |                                                                                                    |
|        |             | fields to   | required     | er and    |        |                                                                                                    |
|        |             | create the  |              | also it   |        |                                                                                                    |

|   |        |          | sales order | field in not | gives     |      |   |                                                                                                   |
|---|--------|----------|-------------|--------------|-----------|------|---|---------------------------------------------------------------------------------------------------|
|   |        |          | such as SO  | filled.      | alert if  |      |   |                                                                                                   |
|   |        |          | number,     |              | any of    |      |   |                                                                                                   |
|   |        |          | ref. to PO, |              | the       |      |   |                                                                                                   |
|   |        |          | customer    |              | require   |      |   |                                                                                                   |
|   |        |          | details,    |              | d field   |      |   |                                                                                                   |
|   |        |          | etc.        |              | is        |      |   |                                                                                                   |
|   |        |          |             |              | missed    |      |   |                                                                                                   |
|   |        |          |             |              | to enter. |      |   |                                                                                                   |
| - | Sal1.2 | Add New  | 1.Click on  | System       | System    | Pass | _ | Formatted: Font: (Default) Times New Roman, 13                                                    |
|   |        | Customer | Add New     | should       | is        |      |   | Formatted: Font: (Default) Times New Roman, 13 pt, Complex Script Font: Times New Roman, 13 pt    |
|   |        |          | Customer    | allow the    | allowin   |      |   |                                                                                                   |
|   |        |          | tab for a   | user to add  | g the     |      |   |                                                                                                   |
|   |        |          | new         | new          | user add  |      |   |                                                                                                   |
|   |        |          | customer    | customer     | the       |      |   |                                                                                                   |
|   |        |          | 2.Fill in   | based on     | custom    |      |   | <b>Formatted:</b> Font: (Default) Times New Roman, 13                                             |
|   |        |          | details of  | the sales    | er based  |      |   | Formatted: Font: (Default) Times New Roman, 13<br>pt. Complex Script Font: Times New Roman, 13 pt |
|   |        |          | the         | order and    | on the    |      |   | (+*                                                                                               |
|   |        | 1        | 1           | 1            | 1         | 1    |   |                                                                                                   |

| Γ |  | customer    | sales order | require |
|---|--|-------------|-------------|---------|
|   |  | name to     | based on    | d sales |
|   |  | view order  | the         | order   |
|   |  | 3.Click on  | customer    | and     |
|   |  | okay to     | name and    | amend   |
|   |  | save the    | edit the    | it and  |
|   |  | changes     | necessary   | also it |
|   |  | and direct  | changes     | allows  |
|   |  | the sales   | and save    | to save |
|   |  | order to be | those       | changes |
|   |  | submitted   | changes     | and     |
|   |  | for         | and click   | clicks  |
|   |  | approvals   | on Submit   | on      |
|   |  |             | for         | Submit  |
|   |  |             | Approval    | for     |
|   |  |             |             | Approv  |
|   |  |             |             | al      |
|   |  |             |             | Button  |
| Sal1.4 | Approvals    | 1.Click on | System        | System    | Pass | -                                      | <b>Formatted:</b> Font: (Default) Times New Roman, 13 pt, Complex Script Font: Times New Roman, 13 pt |
|--------|--------------|------------|---------------|-----------|------|----------------------------------------|----------------------------------------------------------------------------------------------------|
|        | Workflow     | Appovals   | should        | allows    |      |                                        | <b>Formatted:</b> Font: (Default) Times New Roman, 13 pt, Complex Script Font: Times New Roman, 13 pt |
|        |              | Workflow   | allow the     | the user  |      | X                                      | Formatted: Justified, Line spacing: Double                                                            |
|        |              | 2.Select   | user to       | to select |      |                                        | Formatted: Font: (Default) Times New Roman, 13<br>pt, Complex Script Font: Times New Roman, 13 pt     |
|        |              | the name   | select the    | the       |      |                                        | <b>Formatted:</b> Font: (Default) Times New Roman, 13 pt, Complex Script Font: Times New Roman, 13 pt |
|        |              | of Sales   | approvers     | name of   |      |                                        |                                                                                                    |
|        |              | Order      | names from    | order     |      |                                        |                                                                                                    |
|        | Approver the | approve    |               |           |      |                                        |                                                                                                    |
|        |              | and        | dropdown      | rs and    |      | <br>Formatted: Font: (Default) Times I | <b>Formatted:</b> Font: (Default) Times New Roman, 13 pt, Complex Script Font: Times New Roman, 13 pt |
|        |              | Operation  | list of users | allows    |      |                                        |                                                                                                    |
|        |              | s Manager  | and upon      | user to   |      |                                        |                                                                                                    |
|        |              | Approver   | submitting    | Submit    |      |                                        |                                                                                                    |
|        |              | and Click  | system        | for       |      | <br>-                                  | Formatted: Font: (Default) Times New Roman, 13                                                        |
|        |              | on Submit  | should set    | Approv    |      | l                                      | pt, Complex Script Font: Times New Roman, 13 pt                                                       |
|        |              | for        | the status of | al.       |      |                                        |                                                                                                    |
|        |              | Approval   | the order as  | System    |      |                                        |                                                                                                    |
|        |              |            | pending for   | then      |      |                                        |                                                                                                    |
|        |              |            | approval      | sets the  |      |                                        |                                                                                                    |

|        |         |             |             | status of |        | ]            |                                                                                                    |
|--------|---------|-------------|-------------|-----------|--------|--------------|----------------------------------------------------------------------------------------------------|
|        |         |             |             | the       |        |              |                                                                                                    |
|        |         |             |             | order as  |        |              |                                                                                                    |
|        |         |             |             | pending   |        |              |                                                                                                    |
|        |         |             |             | for       |        |              |                                                                                                    |
|        |         |             |             | approva   |        |              |                                                                                                    |
|        |         |             |             | 1         |        |              |                                                                                                    |
| Sal1.5 | Sales   | 1.Click on  | System      | System    | Pass • |              | <b>Formatted:</b> Font: (Default) Times New Roman, 13 pt, Complex Script Font: Times New Roman, 13 pt |
|        | order   | sales order | should      | allows    |        | $\backslash$ | Formatted: Justified, Line spacing: Double                                                            |
|        | Summary | Summary     | allow the   | user to   |        |              | <b>Formatted:</b> Font: (Default) Times New Roman, 13 pt, Complex Script Font: Times New Roman, 13 pt |
|        |         | 2.Select    | user to     | view      |        |              | <b>Formatted:</b> Font: (Default) Times New Roman, 13 pt, Complex Script Font: Times New Roman, 13 pt |
|        |         | the month   | select the  | orders    |        |              |                                                                                                    |
|        |         | from the    | required    | for the   |        |              |                                                                                                    |
|        |         | fiscal year | month and   | period    |        |              | <b>Formatted:</b> Font: (Default) Times New Roman, 13 pt, Complex Script Font: Times New Roman, 13 pt |
|        |         | for which   | must        | of        |        |              | <b>Formatted:</b> Font: (Default) Times New Roman, 13 pt, Complex Script Font: Times New Roman, 13 pt |
|        |         | users       | display a   | months    |        |              |                                                                                                    |
|        |         | wants to    | list of all | selected  |        |              |                                                                                                    |
|        |         | view the    | sales order | from      |        |              |                                                                                                    |

|          |         | sales order | for the     | the     |                                                                                                    |
|----------|---------|-------------|-------------|---------|----------------------------------------------------------------------------------------------------|
|          |         | summary     | selected    | dropdo  |                                                                                                    |
|          |         | 3.System    | months      | wn list |                                                                                                    |
|          |         | will        |             |         |                                                                                                    |
|          |         | display all |             |         |                                                                                                    |
|          |         | the sales   |             |         |                                                                                                    |
|          |         | order       |             |         |                                                                                                    |
|          |         | requested   |             |         |                                                                                                    |
|          |         | for the     |             |         |                                                                                                    |
|          |         | selected    |             |         |                                                                                                    |
|          |         | months      |             |         |                                                                                                    |
| Sales1.6 | Approve | 1.Click on  | System      | System  | <br><b>Formatted:</b> Font: (Default) Times New Roman, 13<br>pt. Complex Script Font: Times New Roman, 13 pt |
|          | Sales   | Approve     | should      | is      | Formatted: Justified, Line spacing: Double                                                                   |
|          | Order   | Sales       | allow the   | allowin | Formatted: Font: (Default) Times New Roman, 13 pt, Complex Script Font: Times New Roman, 13 pt               |
|          |         | Order       | user to     | g the   | <b>Formatted:</b> Font: (Default) Times New Roman, 13 pt, Complex Script Font: Times New Roman, 13 pt        |
|          |         | 2.Select    | select the  | user to | Formatted: Font: (Default) Times New Roman, 13 pt, Complex Script Font: Times New Roman, 13 pt               |
|          |         | the color   | salas order | salaat  |                                                                                                    |
|          |         | the sales   | sales older | select  | <br>pt, Complex Script Font: Times New Roman, 13                                                             |
|          |         |             | for review  | the     |                                                                                                    |
|          |         | 1           | 1           |         |                                                                                                    |

|  | order for   | and         | sales    |  | <b>Formatted:</b> Font: (Default) Times New Roman, 13 pt, Complex Script Font: Times New Roman, 13 pt |
|--|-------------|-------------|----------|--|----------------------------------------------------------------------------------------------------|
|  | review      | approve     | order    |  | <b>Formatted:</b> Font: (Default) Times New Roman, 13 pt, Complex Script Font: Times New Roman, 13 pt |
|  | 3. Click on | and send it | and also |  |                                                                                                    |
|  | Approve/    | to the      | it       |  |                                                                                                    |
|  | Accept      | Operations  | approve  |  |                                                                                                    |
|  | order       | Manager     | s and    |  |                                                                                                    |
|  |             | for         | send for |  |                                                                                                    |
|  |             | approval    | Operati  |  |                                                                                                    |
|  |             | once        | ons      |  | <b>Formatted:</b> Font: (Default) Times New Roman, 13 pt, Complex Script Font: Times New Roman, 13 pt |
|  |             | clicked on  | Manage   |  |                                                                                                    |
|  |             | approve     | r once   |  |                                                                                                    |
|  |             | button.     | the data |  |                                                                                                    |
|  |             |             | is       |  |                                                                                                    |
|  |             |             | verified |  |                                                                                                    |
|  |             |             | and      |  |                                                                                                    |
|  |             |             | clicked  |  |                                                                                                    |
|  |             |             | on       |  |                                                                                                    |
|  | l           |             |          |  |                                                                                                    |

|        |        |             |              | approve |      |   |     |                                                                                                   |
|--------|--------|-------------|--------------|---------|------|---|-----|---------------------------------------------------------------------------------------------------|
|        |        |             |              | button  |      |   |     |                                                                                                   |
| Ops1.1 | Accept | 1.Click on  | System       | System  | Pass | • | (1  | Formatted: Justified, Line spacing: Double                                                        |
|        | Sales  | Accept      | should       | is      |      |   |     | Formatted: Font: (Default) Times New Roman, 13 pt, Complex Script Font: Times New Roman, 13 pt    |
|        | order  | Sales       | allow the    | allowin |      |   |     |                                                                                                   |
|        |        | Order       | user to      | g the   |      | _ |     | Formatted: Font: (Default) Times New Roman, 13<br>pt, Complex Script Font: Times New Roman, 13 pt |
|        |        | 2.Select    | select sales | user to |      |   |     |                                                                                                   |
|        |        | review      | order and    | select  |      |   | -[1 | Formatted: Font: (Default) Times New Roman, 13                                                    |
|        |        | order       | approve      | the     |      |   |     | pt, Complex Script Font: Times New Roman, 13 pt                                                   |
|        |        | 3.check     | and assign   | require |      |   |     |                                                                                                   |
|        |        | the         | Project      | d open  |      |   |     |                                                                                                   |
|        |        | mandatory   | Manager      | sales   |      |   |     | Formatted: Font: (Default) Times New Roman, 13 pt, Complex Script Font: Times New Roman, 13 pt    |
|        |        | data in the | once the     | order   |      |   |     |                                                                                                   |
|        |        | sales order | data is      | also it |      |   |     |                                                                                                   |
|        |        | 4.click on  | checked      | approve |      |   |     |                                                                                                   |
|        |        | accept      | and clicked  | s and   |      |   |     |                                                                                                   |
|        |        | button      | on accept    | sends   |      |   |     | Formatted: Font: (Default) Times New Roman, 13 pt, Complex Script Font: Times New Roman, 13 pt    |
|        |        |             | button.      | the     |      |   |     | Formatted: Font: (Default) Times New Roman, 13<br>pt, Complex Script Font: Times New Roman, 13 pt |
|        | 1      | 1           |              | 1       | 1    |   | _   |                                                                                                   |

|        |           |             |             | sales    |      |          |   |                                                                                                    |
|--------|-----------|-------------|-------------|----------|------|----------|---|----------------------------------------------------------------------------------------------------|
|        |           |             |             | order    |      |          |   |                                                                                                    |
|        |           |             |             | once the |      |          |   |                                                                                                    |
|        |           |             |             | data is  |      |          |   |                                                                                                    |
|        |           |             |             | verified |      |          |   |                                                                                                    |
|        |           |             |             | and      |      |          |   |                                                                                                    |
|        |           |             |             | clicked  |      |          |   |                                                                                                    |
|        |           |             |             | on       |      |          |   |                                                                                                    |
|        |           |             |             | accept   |      |          |   |                                                                                                    |
|        |           |             |             | button   |      |          |   |                                                                                                    |
| Ops1.2 | Operation | 1.Click on  | System      | System   | Pass | •        |   | <b>Formatted:</b> Font: (Default) Times New Roman, 13 pt, Complex Script Font: Times New Roman, 13 pt |
|        | s         | Operation   | must allow  | is       |      |          |   | Formatted: Justified, Line spacing: Double                                                            |
|        | Dashboar  | s           | the user to | allowin  |      |          | / | <b>Formatted:</b> Font: (Default) Times New Roman, 13 pt, Complex Script Font: Times New Roman, 13 pt |
|        | d         | Dashboard   | view all    | g the    |      | /        |   | <b>Formatted:</b> Font: (Default) Times New Roman, 13 pt, Complex Script Font: Times New Roman, 13 pt |
|        |           | 2.Select    | orders      | user to  |      | /        |   | <b>Formatted:</b> Font: (Default) Times New Roman, 13 pt, Complex Script Font: Times New Roman, 13 pt |
|        |           | the         | approved    | view all |      | /        |   | <b>Formatted:</b> Font: (Default) Times New Roman, 13 pt, Complex Script Font: Times New Roman, 13 pt |
|        |           | required    | by him.     | orders   |      |          |   | <b>Formatted:</b> Font: (Default) Times New Roman, 13 pt, Complex Script Font: Times New Roman, 13 pt |
|        |           | sales order |             | approve  |      | <u> </u> | / | <b>Formatted:</b> Font: (Default) Times New Roman, 13 pt, Complex Script Font: Times New Roman, 13 pt |
|        |           |             |             |          |      |          |   | Formatted: Justified, Line spacing: Double                                                            |

|        |           |            |              | d by      |      |
|--------|-----------|------------|--------------|-----------|------|
|        |           |            |              | him.      |      |
| Pro1.1 | Му        | 1.Select   | System       | System    | Pass |
|        | Projects  | Month to   | should       | is        |      |
|        | Dashboar  | retrieve   | allow user   | allowin   |      |
|        | d(Project | Projects   | to view      | g user to |      |
|        | Manager)  | against    | projects     | view      |      |
|        |           | that Month | assigned to  | projects  |      |
|        |           |            | him by       | and       |      |
|        |           |            | selecting    | gives an  |      |
|        |           |            | month        | overvie   |      |
|        |           |            | against      | w of all  |      |
|        |           |            | which the    | the       |      |
|        |           |            | projects are | projects  |      |
|        |           |            | currently    | assigne   |      |
|        |           |            | ongoing      | d to him  |      |
|        |           |            |              | against   |      |
|        |           |            |              | the       |      |
|        | 1         |            | 1            |           |      |

|        |          |           |               | selected |      |
|--------|----------|-----------|---------------|----------|------|
|        |          |           |               | month    |      |
| Pro1.2 | Project  | 1.User    | User          | System   | Pass |
|        | Detailed | selects a | should be     | allows   |      |
|        | Summary  | project   | able to get a | user to  |      |
|        |          | from the  | detailed      | get      |      |
|        |          | Projects  | summary       | summar   |      |
|        |          | Dashboard | of the        | y of the |      |
|        |          | to get    | project by    | project  |      |
|        |          | detailed  | clicking on   | by       |      |
|        |          | Summary   | Get           | clicking |      |
|        |          |           | Summary       | on Get   |      |
|        |          |           | button        | Summa    |      |
|        |          |           |               | ry       |      |
|        |          |           |               | button   |      |
| Pro1.3 | Update   | 1.User    | User          | User is  | Pass |
|        | Actuals  | sees this | should be     | able to  |      |

| and      | page when | able to      | view    |
|----------|-----------|--------------|---------|
| Forecast | he clicks | view this    | the     |
|          | on Update | page when    | actuals |
|          | Actuals   | he clicks on | and     |
|          | and       | Update       | update  |
|          | Forecast  | Actuals and  | project |
|          | button in | Forecast     | costs   |
|          | the       | button on    | for the |
|          | previous  | previous     | next    |
|          | tab       | tabs. He     | months  |
|          | 2.User    | should not   |         |
|          | views     | be able to   |         |
|          | Actuals   | edit the     |         |
|          | and can   | Actuals,     |         |
|          | update    | but be able  |         |
|          | Forecast  | to Update    |         |
|          | for the   | forecast by  |         |
|          |           | adding       |         |

|        |          | particular   | project      |           |      |
|--------|----------|--------------|--------------|-----------|------|
|        |          | month        | costs for    |           |      |
|        |          |              | the next     |           |      |
|        |          |              | months       |           |      |
| Res1.1 | Resource | 1.User       | System       | System ]  | Pass |
|        | Managem  | clicks on    | should       | is        |      |
|        | ent      | add new      | allow user   | allowin   |      |
|        |          | resource     | to view all  | g user to |      |
|        |          | under this   | the          | view      |      |
|        |          | page and     | resource     | and add   |      |
|        |          | enter their  | under this   | new       |      |
|        |          | informatio   | page and     | resourc   |      |
|        |          | n such as    | update their | e and     |      |
|        |          | Resource     | informatio   | update    |      |
|        |          | name,        | n            | resourc   |      |
|        |          | discipline,  |              | e details |      |
|        |          | skill, type, |              | as and    |      |

|        |                        | is Active                                                                                |                                                                                               | when                                                                    |      |
|--------|------------------------|------------------------------------------------------------------------------------------|-----------------------------------------------------------------------------------------------|-------------------------------------------------------------------------|------|
|        |                        | etc.                                                                                     |                                                                                               | require                                                                 |      |
|        |                        | 2.He can                                                                                 |                                                                                               |                                                                         |      |
|        |                        | edit                                                                                     |                                                                                               |                                                                         |      |
|        |                        | resource to                                                                              |                                                                                               |                                                                         |      |
|        |                        | update                                                                                   |                                                                                               |                                                                         |      |
|        |                        | their                                                                                    |                                                                                               |                                                                         |      |
|        |                        | informatio                                                                               |                                                                                               |                                                                         |      |
|        |                        | n                                                                                        |                                                                                               |                                                                         |      |
|        |                        |                                                                                          |                                                                                               |                                                                         |      |
| Res1.2 | Resource               | 1.User                                                                                   | System                                                                                        | System                                                                  | Pass |
| Res1.2 | Resource<br>Allocation | 1.User<br>selects                                                                        | System<br>must fetch                                                                          | System<br>is                                                            | Pass |
| Res1.2 | Resource<br>Allocation | 1.User<br>selects<br>Customer                                                            | System<br>must fetch<br>all the                                                               | System<br>is<br>allowin                                                 | Pass |
| Res1.2 | Resource<br>Allocation | 1.User<br>selects<br>Customer<br>Name,                                                   | System<br>must fetch<br>all the<br>available                                                  | System<br>is<br>allowin<br>g user to                                    | Pass |
| Res1.2 | Resource<br>Allocation | 1.User<br>selects<br>Customer<br>Name,<br>Project                                        | System<br>must fetch<br>all the<br>available<br>Customers,                                    | System<br>is<br>allowin<br>g user to<br>select                          | Pass |
| Res1.2 | Resource<br>Allocation | 1.User<br>selects<br>Customer<br>Name,<br>Project<br>Name and                            | System<br>must fetch<br>all the<br>available<br>Customers,<br>Projects                        | System<br>is<br>allowin<br>g user to<br>select<br>Custom                | Pass |
| Res1.2 | Resource               | 1.User<br>selects<br>Customer<br>Name,<br>Project<br>Name and<br>Required                | System<br>must fetch<br>all the<br>available<br>Customers,<br>Projects<br>and add             | System<br>is<br>allowin<br>g user to<br>select<br>Custom<br>er          | Pass |
| Res1.2 | Resource               | 1.User<br>selects<br>Customer<br>Name,<br>Project<br>Name and<br>Required<br>skills from | System<br>must fetch<br>all the<br>available<br>Customers,<br>Projects<br>and add<br>Required | System<br>is<br>allowin<br>g user to<br>select<br>Custom<br>er<br>name, | Pass |

|  | down list  | the         | and      |
|--|------------|-------------|----------|
|  | and then   | dropdown    | require  |
|  | clicks on  | list.       | skill    |
|  | assign     | 2.System    | from     |
|  | resource   | should be   | the      |
|  | 2.User     | able to     | dropdo   |
|  | selects    | show a list | wn list. |
|  | resource   | of all      | System   |
|  | available  | available   | then     |
|  | from the   | resources   | allows   |
|  | list of    | with their  | user to  |
|  | available  | respective  | view all |
|  | resource   | skillsets   | availabl |
|  | with       | that        | e        |
|  | desired    | matches     | resourc  |
|  | skills and | with the    | es       |
|  | assign     | required    | whose    |
|  | them to    | skill and   | skillset |
|  |            |             |          |

|   | that    | must allow  | matches  |
|---|---------|-------------|----------|
|   | project | user to     | with the |
|   |         | assign that | require  |
|   |         | resource to | d        |
|   |         | the project | skillset |
|   |         |             | and      |
|   |         |             | allows   |
|   |         |             | him to   |
|   |         |             | assign   |
|   |         |             | that     |
|   |         |             | resourc  |
|   |         |             | e to the |
|   |         |             | project  |
| 1 |         |             |          |

# CHAPTER 4 USER MANUAL

#### 4.1 User Manual

For any system to be successful it is important that the intended user find the system easy to operate. The purpose of the user manual is to make user acquainted with the system and help user understand the system and operate it conveniently. The User Manual is prepared reflexively because it is an item that must accompany every system.

The manual contain several screenshots that describes how to use the entire system. This Manual helps user to navigate efficiently through the system and help user to solve issues wherever they occur.

#### View Sales Summary

User can view all Sales Orders entered by him in this tab

#### **My Projects Dashboard**

User can view Projects assigned to him under this tab

#### **Project Detailed Summary**

User can view his Project Forecast in this tab

Formatted: Font: 13 pt, No underline, Complex Script Font: 13 pt Formatted: Line spacing: Double Formatted: Font: 13 pt, Complex Script Font: 13 pt

#### **4.2 Operations Manual**

#### Sign Up & Setup Organization information

<u>1. Enter registration details</u> to signup.

 $\underline{2. \ On} Setup \ Organization\_page, fill \ in \ necessary \ \underline{details} \ to \ start \ using$ 

the system.

Create Users & Select Role

In the User Management tab add new user by clicking the '+' button.

Sales Order Entry

1. On Show Sales Summary screen click on Add New Order

2. Fill in appropriate details, click on save to save them and Submit for approval

Edit Sales Order Entry

1. Click on Edit Sales Order Entry and select Customer Name to view order

2. Fill in appropriate details and Submit for approval

#### Submit For Approval

1. Select Sales Approver and Operations Manager and click on Submit

Approve Sales Order

Select appropriate command for the list of Sales Order to be approved

by Sales Manager (Approver)

#### Accept Sales Order

Select appropriate command for the list of Sales Order to be accepted by Operations Manager, Review, Approve or Reject Order.

By clicking on Approve, Assign a Project Manager by selecting their name from the list of Managers.

By clicking on Rejecting order, give a rejection reason and click on submit to reject the order

#### Sales Order Entry

1. On Show Sales Summary screen click on Add New Order

2. Fill in appropriate details and Submit for approval

# 4.3 Program Specifications

# User Management

| Module        | User Management                                                                                      |
|---------------|----------------------------------------------------------------------------------------------------|
| Program Name  | User                                                                                                 |
| Purpose       | Add User details to the User table                                                                   |
| Input Details | The required fields should not be blank<br>and the user should provide valid data for<br>each field. |
| Output        | The details of the user are stored in the User table                                                 |

#### Sales Order Summary

| Module       | Order Booking                         |
|--------------|---------------------------------------|
| Program Name | Sales Order Summary                   |
| Purpose      | User should be able to view all sales |
|              | orders for 12 months                  |

| Input Details | The user should provide valid month for |
|---------------|-----------------------------------------|
|               | filtered view                           |
| Output        | The sales orders are fetched from Sales |
|               | Order table and viewed to the user      |

#### **Sales Order Entry**

| Module        | Order Booking                                                                                        |
|---------------|----------------------------------------------------------------------------------------------------|
| Program Name  | Sales Order Entry                                                                                    |
| Purpose       | Add order to Sales_Order table                                                                       |
| Input Details | The required fields should not be blank<br>and the user should provide valid data for<br>each field. |
| Output        | The order details are stored in the Sales_Order table                                                |

### Add New Customer

| Module        | Order Booking                              |
|---------------|--------------------------------------------|
| Program Name  | Add New Customer                           |
| Purpose       | Add Customer_details for the respective    |
|               | order entry                                |
| Input Details | The required fields should not be blank    |
|               | and the user should provide valid data for |
|               | each field.                                |
| Output        | The customer details are stored in the     |
|               | Customer Table                             |

# **Approvals Workflow**

| Module        | Order Booking                          |
|---------------|----------------------------------------|
| Program Name  | Approvals Workflow                     |
| Purpose       | Submit order for approval              |
| Input Details | The user should select the name of the |
|               | Sales Approver and Operations Manager  |

| Output | The   | sales    | order   | is  | submitted     | to   | the |
|--------|-------|----------|---------|-----|---------------|------|-----|
|        | respe | ective i | ndividu | als | for their rev | view | ,   |

#### **Approve Sales Order**

| Module        | Order Booking                                                                                                    |
|---------------|----------------------------------------------------------------------------------------------------|
| Program Name  | Approve Sales Order                                                                                                    |
| Purpose       | Approve/ Reject sales order                                                                                              |
| Input Details | The Sales approver should be able to<br>review the order, and provide appropriate<br>action by approving or rejecting it |
| Output        | The order is then sent to the Ops Manager for acceptance                                                                 |

# Accept Sales Order

| Module       | Order Booking      |
|--------------|--------------------|
| Program Name | Accept Sales Order |

| Purpose       | Approve/ Reject sales order               |
|---------------|-------------------------------------------|
| Input Details | The Ops Manager should be able to review  |
|               | the order, and provide appropriate action |
|               | by approving or rejecting it.             |
| Output        | The Ops Manager performs necessary        |
|               | action on the order                       |

# Assign Project Manager

| Module        | Project Management                       |
|---------------|------------------------------------------|
| Program Name  | Assign PM                                |
| Purpose       | Ops Manager assigns Project Manager      |
|               | (PM) for the project mapped with the     |
|               | order id recently booked                 |
| Input Details | The Ops Manager should be able to select |
|               | the name of the PM by selecting from the |
|               | dropdown list                            |

| Output | The project_no from Project table mapped   |
|--------|--------------------------------------------|
|        | to the order_id from the Sales_Order table |
|        | is assigned to the Project Manager upon    |
|        | the order acceptance                       |

# My Projects Dashboard(Project Manager)

| Module        | Project Management                                                                           |  |  |  |  |  |  |  |  |
|---------------|----------------------------------------------------------------------------------------------|--|--|--|--|--|--|--|--|
| Program Name  | My Projects Dashboard                                                                        |  |  |  |  |  |  |  |  |
| Purpose       | View projects assigned under him                                                             |  |  |  |  |  |  |  |  |
| Input Details | The year must be provided by the user by using filter                                        |  |  |  |  |  |  |  |  |
| Output        | The projects are fetched with the filtered<br>view from the Project Table in the<br>database |  |  |  |  |  |  |  |  |

| Module        | Project Management                                                                                                  |
|---------------|----------------------------------------------------------------------------------------------------|
| Program Name  | My Projects Dashboard                                                                                               |
| Purpose       | View projects assigned under him                                                                                    |
| Input Details | The fiscal year must be provided by the<br>user by selecting appropriate month and<br>year in the filtering section |
| Output        | The projects are fetched from the Project<br>Table in the database                                                  |

# My Projects Dashboard(Operations Manager)

# My Projects Detailed Summary

| Module        | Project Management                                                                                     |
|---------------|----------------------------------------------------------------------------------------------------|
| Program Name  | My Projects Detailed Summary                                                                           |
| Purpose       | View detailed information about a single<br>project assigned to the Project Manager<br>for forecasting |
| Input Details | The user selects a project under scrutiny                                                              |

| Output | The projects are fetched from the Project |  |  |  |  |  |  |  |  |
|--------|-------------------------------------------|--|--|--|--|--|--|--|--|
|        | Table along with other details from       |  |  |  |  |  |  |  |  |
|        | Customer, Sales_Order table               |  |  |  |  |  |  |  |  |

#### **Drawbacks and Limitations:**

As the project is currently under development, following features are to yet to be developed:

1. Access priveliges functionality- Currently user can access pages based on roles. API for setting access priveliges is under construction.

PO cannot be viewed in this application. The user has to add PO
 No. Value and Date details in order to map the PO with the Sales
 Order Booking.

3. Third party integrations with Microsoft Project and Jira are not currently available with this application, which will make the process flow easier

4. Invoices created by Project Managers cannot be viewed.

#### **Proposed Enhancements :**

1. Adding functionality of setting Access Priveliges so that user can only access screens that have been filtered for him.

2. Third party integration with Excel, Microsoft Project and Jira for timesheet data.

3. Information like Billing Info and Invoice details to be added.

4. Dashboard views to be modified to make them more informative.

5. Reporting module is under construction.

#### **Conclusions :**

Working on the project was good experience. I understand the importance of Planning and designing as a part of software development. The project made me realize the significance of developing software for the company, where the sole aim is to learn.

For developing this application, technologies such as HTML, CSS, React JS, Bootstrap, Node JS are used which are in great demand in IT market currently for developing Web Applications.

# **Bibliography:**

Websites:

- https://www.stackoverflow.com
- https://www.github.com
- https://material.io/design/

# ANNEXURE 1 USER INTERFACE SCREEN

# Sign Up

| Project Management Dashboard X + |                                  | - 0 |
|----------------------------------|----------------------------------|-----|
| → C Ø localhost:3000/sign_up     |                                  |     |
|                                  |                                  |     |
|                                  |                                  |     |
|                                  | Project Management Dashboard     |     |
|                                  | r reject management Daoinseara   |     |
|                                  |                                  |     |
|                                  |                                  |     |
|                                  | Sign Up                          |     |
|                                  | Sign op                          |     |
|                                  | Chinmay Jog                      |     |
|                                  |                                  |     |
|                                  | ciog@intellore.com               |     |
|                                  | Participart *                    |     |
|                                  | russinulu                        |     |
|                                  |                                  |     |
|                                  | SIGN UP                          |     |
|                                  | Already have an account? Sign in |     |
|                                  |                                  |     |
|                                  |                                  |     |
|                                  |                                  |     |
|                                  |                                  |     |
|                                  |                                  |     |
|                                  |                                  |     |

# Sign In

| → C @ localhost3000/ |                                                 |  |
|----------------------|-------------------------------------------------|--|
|                      |                                                 |  |
|                      | Project Management Dashboard                    |  |
|                      |                                                 |  |
|                      |                                                 |  |
|                      | Sign In                                         |  |
|                      | Ernail Address *                                |  |
|                      | cjog@intellore.com                              |  |
|                      | Password *                                      |  |
|                      |                                                 |  |
|                      | Remember Me                                     |  |
|                      | SIGN IN                                         |  |
|                      | Forgot Password? Don't have an account? Sign Up |  |
|                      |                                                 |  |
|                      |                                                 |  |
|                      | lan an an an an an an an an an an an an a       |  |
|                      |                                                 |  |

#### **User Landing Screen**

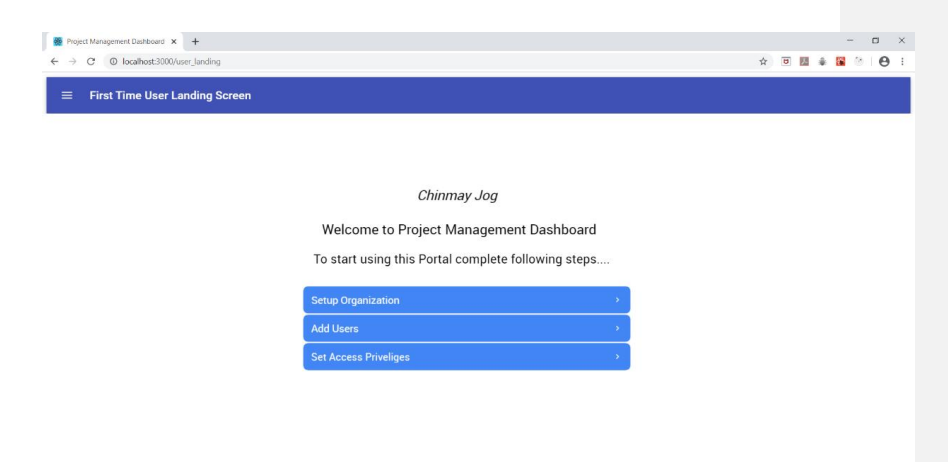

# Setting Up Organization Details

| Project Management Dashboard                      | + +                   |                    |                                      |                                   |         |     | -          | σ | × |
|---------------------------------------------------|-----------------------|--------------------|--------------------------------------|-----------------------------------|---------|-----|------------|---|---|
| $\leftrightarrow$ $\rightarrow$ C (  localhost 30 | 00/setup_organization |                    |                                      |                                   | \$<br>۵ | 人 🛊 | <b>8</b> 🕑 | θ | ÷ |
| ≡ Setup Organiza                                  | tion                  |                    |                                      |                                   |         |     |            |   |   |
| Chinmay Jog 🚊                                     |                       |                    | Fill in followin                     | details to start using the system |         |     |            |   |   |
| Setup Organization                                |                       |                    |                                      | _                                 |         |     |            |   |   |
| User Management                                   |                       | Company<br>Details | Billing Info Invoic                  | s                                 |         |     |            |   |   |
| Set Access Priveliges                             |                       |                    |                                      |                                   |         |     |            |   |   |
| Settings                                          |                       |                    | Company Name                         | Intellore Systems Pvt Ltd         |         |     |            |   |   |
| Logout                                            |                       |                    | Country                              | India 🗸                           |         |     |            |   |   |
|                                                   |                       |                    | Organization Strength                | 100                               |         |     |            |   |   |
|                                                   |                       |                    | Home Currency                        | INR v                             |         |     |            |   |   |
|                                                   |                       |                    | Organization Burdened<br>Hourly Cost | 1.2                               |         |     |            |   |   |
|                                                   |                       |                    |                                      |                                   |         |     |            |   |   |
|                                                   |                       |                    |                                      |                                   |         |     |            |   |   |
|                                                   |                       |                    |                                      | SET                               |         |     |            |   |   |
|                                                   |                       |                    |                                      |                                   |         |     |            |   |   |
|                                                   |                       |                    |                                      |                                   |         |     |            |   |   |

### User Management

| Project Management Dashboard                            | × +          |           |           |                      |            |                    |         |     |          | <br>٥ |
|---------------------------------------------------------|--------------|-----------|-----------|----------------------|------------|--------------------|---------|-----|----------|-------|
| $\leftrightarrow$ $\rightarrow$ C $\odot$ localhost:300 | 10/user_mgmt |           |           |                      |            |                    | 7       | à 🗉 | <b>1</b> | Θ     |
| ≡ User Managem                                          | ent          |           |           |                      |            |                    |         |     |          |       |
| Chinmay Jog 🚊                                           |              |           |           |                      |            |                    |         |     |          |       |
| Setup Organization                                      |              |           |           | Add Users            |            |                    |         |     |          |       |
| User Management                                         | F            | irst Name | Last Name | UserID               | Department | Role               |         |     |          |       |
| Set Access Priveliges                                   | (            | Chinmay   | Jog       | cjog@intellore.com   | Business   | Site Admin         | edit    |     |          |       |
| Settings                                                | 5            | Shripad   | Joshi     | sjoshi@intellore.com | Sales      | Sales Head         | edit    |     |          |       |
| Longuit                                                 | 1            | Pankaj    | Borle     | pborle@intellore.com | Sales      | Sales Engineer     | edit    |     |          |       |
| Loyou                                                   | ,            | Anish     | Shah      | ashah@intellore.com  | Operations | Operations Manager | edit    |     |          |       |
|                                                         | 1            | Nikhil    | Pawar     | npawar@intellore.com | Project    | Project Manager    | edit    |     |          |       |
|                                                         | '            | Mansi     | Amin      | mamin@intellore.com  | Project    | Project Manager    | edit    |     |          |       |
|                                                         |              |           |           |                      |            |                    | add new |     |          |       |
|                                                         |              |           |           |                      |            |                    |         |     |          |       |
|                                                         |              |           |           |                      |            |                    |         |     |          |       |
|                                                         |              |           |           |                      |            |                    |         |     |          |       |
|                                                         |              |           |           |                      |            |                    |         |     |          |       |
|                                                         |              |           |           |                      |            |                    |         |     |          |       |
|                                                         |              |           |           |                      |            |                    |         |     |          |       |
|                                                         |              |           |           |                      |            |                    |         |     |          |       |
|                                                         |              |           |           |                      |            |                    |         |     |          |       |
|                                                         |              |           |           |                      |            |                    |         |     |          |       |
|                                                         |              |           |           |                      |            |                    |         |     |          |       |

# Adding New User

| Oregiet Menagement Daviboard × +     ← → C O localhost:3000/user.mgmt     E User Management |                                                                         |                                                         |                                                                                                    |     | - |
|---------------------------------------------------------------------------------------------|-------------------------------------------------------------------------|---------------------------------------------------------|----------------------------------------------------------------------------------------------------|-----|---|
| Chimmy Jog                                                                                  | First Name A<br>Chimnay<br>Shipada<br>Pankaj<br>Anish<br>Nādai<br>Mamai | Airst Name<br>Last Name<br>UserID<br>Department<br>Role | M Users Add New User Donesh Jadhav gladhavgjunteliore.com Project Management Project Manager Save Carcol | Dex |   |

#### ♦ Project Management Dashboard x + ← → C © localhost3000/sales\_summary - σ × ★ □ ₩ ♦ ₩ > Θ : ■ Sales Order Summary Pankaj Borle 📃 Sales Order Summary To March 2020 Jan 2019 apply clear Month Customer Project Name Deliverable PO No P0 Value Cun PO Value in INB Order Approval n 2019 ABC Ltd lindia USD 12345 INR USD This to That Inte Embede Hybrid ay 2019 BCD Ltd ABC Management 102 458 1,825,000 Total Value in INR

#### Sales Order Summary (Sales Engineer)

#### **Sales Order Entry**

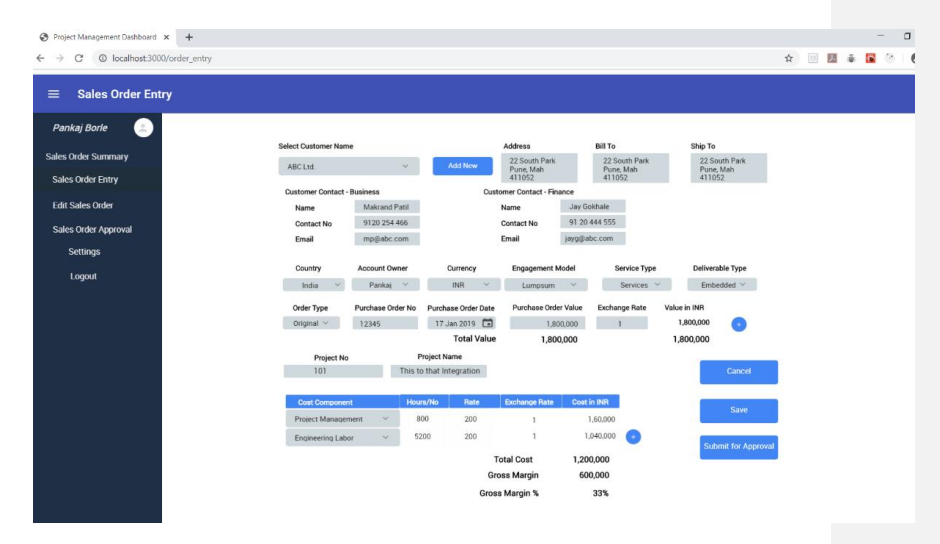

#### **Edit Sales Order**

| Add New Customer     |                          |                |          |           |            |                     |         |        |  |  |
|----------------------|--------------------------|----------------|----------|-----------|------------|---------------------|---------|--------|--|--|
| ales Order Summary   | F                        | ill in followi | ng detai | ls to add | l a new ci | ustomer :           |         |        |  |  |
| Sales Order Entry    | Customer Name            |                | Country  | 9         | Customer   | Туре                | Account | Owner  |  |  |
| Edit My Sales Order  | BCD Ltd.                 |                | USA      | ~         | OEM        | ~                   | Pankaj  | +      |  |  |
| Sales Order Approval | Address                  |                | Dill To  |           |            | Chin To             |         |        |  |  |
| Sattinos             | Abcd                     |                | Abcd     |           |            | XYZ                 |         |        |  |  |
| setungs              | Foster City, CA<br>94404 |                | 94404    | ty, CA    |            | Fremont, 0<br>94536 | A       |        |  |  |
| Logout               | Customer Center          | . Dusiasas     |          | Custom    | or Conton  | Ennor               |         |        |  |  |
|                      | Name                     | John Doe       |          | Name      | er contac  | Steve Maxe          | ell     |        |  |  |
|                      | Contact No               | 643 435 4455   |          | Contact N | No         | 643 555 444         | 4       |        |  |  |
|                      | Email                    | (doe@asc.com   | m        | Email     | 3          | imax@asc.c          | am      |        |  |  |
|                      |                          |                |          |           |            |                     | S       | iave - |  |  |

# Adding New Customer

| Project Management Dashboard      × | +                 |                  |                       |                                    |                                    |                    | - 0 >           |
|-------------------------------------|-------------------|------------------|-----------------------|------------------------------------|------------------------------------|--------------------|-----------------|
| ← → C © localhost:1000/er           | dit_order         |                  |                       |                                    |                                    |                    | * 🗏 🖬 🛊 📓 🔄 台 🗄 |
| ≡ Edit Sales Order E                | ntry              |                  |                       |                                    |                                    |                    |                 |
| Pankaj Borle 😑                      | Select Customer N | ame              |                       | Address                            | Bill To                            | Ship To            |                 |
| Sales Order Summary                 | BCD Ltd.          | ~                |                       | 22 South Street<br>Foster City, CA | 22.South Street<br>Foster City, CA | XYZ<br>Fremont, CA |                 |
| Sales Order Entry                   |                   |                  |                       | 54404                              | 94404                              | 94536              |                 |
| Fair Poly Onter                     | Customer Contact  | - Business       | Oustomer Cont         | act - Finance                      |                                    |                    |                 |
| Luit Sales Olde                     | Name              | John Doe         | Name                  | Steve Maxwell                      |                                    |                    |                 |
| Sales Order Approval                | Contact No        | 643 435 4455     | Contact No            | 643 555 4444                       |                                    |                    |                 |
| Settions                            | Email             | idoe@abc.com     | Email                 | smaxEabc.com                       |                                    |                    |                 |
|                                     | Country           | Account Owner    | Currency              | Engagement Model                   | Service Type                       | Deliverable Type   |                 |
| Logout                              | USA ~             | Shriped 👻        | USD ~                 | Capacity (T&M) 👻                   | Hardware V                         | Hybrid 🛩           |                 |
|                                     | Order Type        | Purchase Order N | o Purchase Order Date | e Purchase Order Value             | e Exchange Rate                    | Value in INR       |                 |
|                                     | Original 🛩        | 23456            | 20-Apr-2019           | 10.000.000                         | 71.5                               | 715,000,000        |                 |
|                                     | Change Order 🛩    | 23457            | 20 May-2019           | 5000                               | 70.2                               | 351,000            |                 |
|                                     |                   |                  | Total Value           | e 100,005,000                      |                                    | 715,351,000        |                 |
|                                     | Project No        | P                | hoject Name           |                                    |                                    |                    |                 |
|                                     | 102               | ABC MA           | scagement             |                                    |                                    |                    |                 |
|                                     | Cost Corre        | onent            | Hours/No Rate         | Exchange Rate C                    | Doet in INR                        | Cancel             |                 |
|                                     | Project Mar       | ugement ~        | 2000 675              | 1                                  | 1,350,000                          | 1                  |                 |
|                                     | Engineering       | Labor ~          | 10200 675             | 1                                  | 6,885,000 📀                        | Save               |                 |
|                                     |                   |                  |                       | Total Cost F                       | 8,235,000                          |                    |                 |
|                                     |                   |                  |                       | Gross Margin 701                   | 7.116.000                          | Submit for Approv  | at              |
|                                     |                   |                  | Gr                    | ross Maroin %                      | 98.8%                              |                    |                 |
|                                     |                   |                  | -                     | 553                                |                                    |                    |                 |
|                                     |                   |                  |                       |                                    |                                    |                    |                 |

# **Sales Order Approval**

| <ul> <li>♦ Project Management Dashboard</li> <li>♦ → ♥ ● Iocalhost:3000</li> </ul> | x +<br>Alforder, approval                        | Ŷ | 0 | 8 |
|------------------------------------------------------------------------------------|--------------------------------------------------|---|---|---|
| ≡ Sales Order App                                                                  | proval                                           |   |   |   |
| Pankaj Borle                                                                       |                                                  |   |   |   |
| Sales Order Entry<br>Edit Sales Order Entry                                        | Select Order Approvers                           |   |   |   |
| Sales Order Approval                                                               | Select Sales Approver pborle@intellore.com       |   |   |   |
| Settings<br>Logout                                                                 | Select Operations Approver ashah@intellore.com ~ |   |   |   |
|                                                                                    |                                                  |   |   |   |
|                                                                                    | Submit for Approval                              |   |   |   |
|                                                                                    |                                                  |   |   |   |
|                                                                                    |                                                  |   |   |   |
|                                                                                    |                                                  |   |   |   |

# Sales Summary (Sales Head/ Manager/ Approver)

| der Summary    |          |               | From                     | То           |         |             |             |           |          |            |  |
|----------------|----------|---------------|--------------------------|--------------|---------|-------------|-------------|-----------|----------|------------|--|
| order Entry    | 10.00    |               | Jan 2019                 | Jan 202      | 10      |             | apply clear |           |          | DO HAL     |  |
| es Order Entry | Month    | Customer Name | Project Name             | Project Code | Country | Deliverable | PUNO        | PO Value  | Currency | in INR     |  |
| der Approval   | Jan 2019 | ABC Ltd       | This to That Integration | 101          | India   | Embedded    | 12345       | 1,000,000 | USD      | 70,000,000 |  |
| ttings         | May 2019 | BCD Ltd       | ABC Management           | 102          | USD     | Hybrid      | 23456       | 5,000     | AUD      | 25,000     |  |
|                | Dec 2019 | XYZ Ltd       | XYZ ORS                  | 103          | UK      | Software    | 11567       | 20,000    | OBP      | 1,800,000  |  |
| gout           |          |               |                          |              |         |             |             |           |          |            |  |
|                |          |               |                          |              |         |             |             |           |          |            |  |
|                |          |               |                          |              |         |             |             |           |          |            |  |
|                |          |               |                          |              |         |             |             |           |          |            |  |
|                |          |               |                          |              |         |             |             |           |          |            |  |
### **Approve Sales Order**

### **Rejecting a Sales Order**

| Project Management Dashboard                        | × +             |                          |              |               |                                            | -           |
|-----------------------------------------------------|-----------------|--------------------------|--------------|---------------|--------------------------------------------|-------------|
| $\leftrightarrow$ $\rightarrow$ C (0 localhost:3000 | /sales_approval |                          |              |               |                                            | ☆ 🗉 📕 🛊 📓 🔅 |
| ≡ Sales Order App                                   | roval           |                          |              |               |                                            |             |
| Shripad Joshi 📃                                     |                 |                          |              |               |                                            |             |
| Sales Order Summary                                 |                 |                          |              | Approval List |                                            |             |
| Sales Order Entry                                   | Customer Nar    | me Project Name          | Project Code | Order Type    |                                            | 7           |
| Edit Sales Order Entry                              | ABC Ltd.        | This to That Integration | 101          | Original      | Project Name - XYZ Ops                     | Reject      |
| Approve Sales Order                                 | BCD Ltd.        | ABC Management           | 102          | Change Order  | Enter Valid Reason for Rejection           | Reject      |
| Settings                                            | XYZ Ltd.        | XYZ Ops                  | 103          | Original      | Deliverable Type to be changed to Software | Reject      |
| Logout                                              |                 |                          |              |               |                                            |             |
|                                                     |                 |                          |              |               |                                            |             |
|                                                     |                 |                          |              |               |                                            |             |
|                                                     |                 |                          |              |               | Submit                                     |             |
|                                                     |                 |                          |              |               |                                            |             |
|                                                     |                 |                          |              |               |                                            |             |
|                                                     |                 |                          |              |               |                                            |             |
|                                                     |                 |                          |              |               |                                            |             |
|                                                     |                 |                          |              |               |                                            |             |
|                                                     |                 |                          |              |               |                                            |             |
|                                                     |                 |                          |              |               |                                            |             |

#### **Operations Dashboard**

| Project Management Dashboard                | x +                                                                                                    | - o ×                      |
|---------------------------------------------|----------------------------------------------------------------------------------------------------|----------------------------|
| $\leftarrow \rightarrow$ C ( localhost:300) | Voperations_dashboard                                                                                                    | * 🗉 🛎 🛊 📓 🕙 \varTheta 🗄    |
| $\equiv$ Operations Das                     | iboard                                                                                                    |                            |
| Anish Shah 🕘                                |                                                                                                    |                            |
| Operations Dashboard                        | Overall Project Schedule Performance Overall Project Cost Performance                                                                                       | 28                         |
| Accept Sales Order                          |                                                                                                    |                            |
| My Projects Dashboard                       |                                                                                                    |                            |
| Settings                                    |                                                                                                    |                            |
| Logout                                      |                                                                                                    |                            |
|                                             |                                                                                                    |                            |
|                                             | Con Schedule      Edayed - Under Control     Delayed - Irresovenidale     Vinder on At Budget - Over Budget - Under control     Over Budget - Under control | er Budget - in ecoversible |
|                                             |                                                                                                    |                            |
|                                             |                                                                                                    |                            |
|                                             |                                                                                                    |                            |
|                                             |                                                                                                    |                            |
|                                             |                                                                                                    |                            |
|                                             |                                                                                                    |                            |
|                                             |                                                                                                    |                            |
|                                             |                                                                                                    |                            |

### **Accept Sales Order**

| Project Management Dashboard                   | × +            |                          |              |              |             |          |   |              |         |        | – 🗆 ×   |
|------------------------------------------------|----------------|--------------------------|--------------|--------------|-------------|----------|---|--------------|---------|--------|---------|
| $\leftarrow \rightarrow $ C ( ) localhost:3000 | l/accept_order |                          |              |              |             |          |   |              | ☆       | 5 🛃 🔹  | 8 🕅 🖉 🗄 |
| ≡ Accept Sales Or                              | der            |                          |              |              |             |          |   |              |         |        |         |
| Anish Shah                                     |                |                          |              |              |             |          |   |              |         |        |         |
| Operations Dashboard                           |                |                          |              | Approva      | al List     |          |   |              |         |        |         |
| Accept Sales Order                             | Customer Name  | Project Name             | Project Code | Order Type   | Order Value | Assign P | м |              |         |        |         |
| My Projects Dashboard                          | ABC Ltd.       | This to That Integration | 101          | Change Order | 1,800,000   | Nikhil   | * | Review Order | Approve | Reject |         |
| Settings                                       | BCD Ltd.       | ABC Management           | 102          | Original     | 5,200       | Mansi    | ~ | Review Order | Approve | Reject |         |
| Logout                                         | XYZ Ltd.       | XYZ Ops                  | 103          | Original     | 20,000      | Mansi    | ~ | Review Order | Approve | Reject |         |
|                                                |                |                          |              |              |             |          |   |              |         |        |         |
|                                                |                |                          |              |              |             |          |   |              |         |        |         |
|                                                |                |                          |              |              |             |          |   |              |         |        |         |
|                                                |                |                          |              |              |             |          |   |              |         |        |         |
|                                                |                |                          |              |              |             |          |   |              |         |        |         |
|                                                |                |                          |              |              |             |          |   |              |         |        |         |
|                                                |                |                          |              |              |             |          |   |              |         |        |         |
|                                                |                |                          |              |              |             |          |   |              |         |        |         |
|                                                |                |                          |              |              |             |          |   |              |         |        |         |
|                                                |                |                          |              |              |             |          |   |              |         |        |         |
|                                                |                |                          |              |              |             |          |   |              |         |        |         |

### **Project Management Dashboard**

| Project Management Dashboard X +        |                                                                     | - o ×                                                                            |
|-----------------------------------------|---------------------------------------------------------------------|----------------------------------------------------------------------------------|
| ← → C © localhost:3000/project_mgt_     | dashboard                                                           | * 🗉 🖩 🛊 🖬 🔅 😝 🗄                                                                  |
|                                         | hboard                                                              |                                                                                  |
| Nikhil Pawar 💿                          |                                                                     |                                                                                  |
| My Projects Dashboard                   | Overall Project Schedule Performance                                | Overall Project Cost Performance                                                 |
| Update Actuals and Forecast             |                                                                     |                                                                                  |
| Resource Management                     |                                                                     |                                                                                  |
| Resource Allocation                     |                                                                     |                                                                                  |
| Resource Capacity                       |                                                                     |                                                                                  |
| Settings                                |                                                                     |                                                                                  |
| Logout                                  |                                                                     |                                                                                  |
|                                         | On Schedule     Delayed - Under Control     Delayed - Irrecoverable | Under on At Budget                                                               |
|                                         |                                                                     |                                                                                  |
|                                         |                                                                     |                                                                                  |
|                                         | View Resource Util                                                  | ization Reports                                                                  |
|                                         |                                                                     |                                                                                  |
|                                         |                                                                     |                                                                                  |
|                                         |                                                                     |                                                                                  |
|                                         |                                                                     |                                                                                  |
| Resource Capacity<br>Settings<br>Logout | Ortichetter     * Ontwine Under Comm     * Ontwine Temperature      | v Unar ou Af Budger - Voler Budger - Under current - Oter Budger - Irre cuerente |

### **Resources Management**

| Project Management Dashboard                        | × +             |             |                    |                |            |          |   |       |     | - | ٥ | × |
|-----------------------------------------------------|-----------------|-------------|--------------------|----------------|------------|----------|---|-------|-----|---|---|---|
| $\leftrightarrow$ $\rightarrow$ C ( ) localhost:300 | 0/resource_mgmt |             |                    |                |            |          |   | \$    | + 1 |   | Θ | : |
| ≡ Resource Mana                                     | gement          |             |                    |                |            |          |   |       |     |   |   | ĺ |
| Nikhil Pawar 😩                                      |                 |             |                    |                |            |          | 1 |       |     |   |   | 1 |
| My Projects Dashboard                               |                 | Resource    | Discipline         | Skill          | Туре       | Active   |   |       |     |   |   | 1 |
| Update Actuals and Forecast                         |                 | Resource 1  | Embedded           | Trainee        | ISPL       | Inactive |   |       |     |   |   | l |
|                                                     |                 | Resource 2  | Software           | SW_iOS         | ISPL       | Inactive |   |       |     |   |   |   |
| Resource Management                                 |                 | Resource 3  | Embedded           | FW_EmDC        | ISPL       | Active   |   |       |     |   |   |   |
| Resource Allocation                                 |                 | Resource 4  | Embedded           | Trainee        | Trainee    | Active   |   | Edit  |     |   |   |   |
| Resource Capacity                                   |                 | Resource 5  | Software           | SW_Test        | ISPL       | Active   |   |       |     |   |   |   |
| - Constants                                         |                 | Resource 6  | Software           | SW_Web         | Contractor | Active   |   | Add   |     |   |   |   |
| settings                                            |                 | Resource 7  | Embedded           | FW_OS_RTOS     | Contractor | Active   |   |       |     |   |   |   |
| Logout                                              |                 | Resource 8  | Software           | SW_Web         | Contractor | Active   |   | ancel |     |   |   |   |
|                                                     |                 | Resource 9  | Project Management | PM             | ISPL       | Active   |   |       |     |   |   |   |
|                                                     |                 | Resource 10 | Software           | SW_Web         | ISPL       | Inactive | ] |       |     |   |   |   |
|                                                     |                 | Resource 11 | Embedded           | HW_Mixed       | ISPL       | Inactive |   |       |     |   |   |   |
|                                                     |                 | Resource 12 | Embedded           | HW_CAD         | Contractor | Active   |   |       |     |   |   |   |
|                                                     |                 | Resource 13 | Embedded           | FW_EmDC        | ISPL       | Inactive | 1 |       |     |   |   |   |
|                                                     |                 | Resource 14 | Software           | SW_Android     | ISPL       | Active   | 1 |       |     |   |   |   |
|                                                     |                 | Resource 15 | Software           | SW_Desktop     | Contractor | Inactive | 1 |       |     |   |   |   |
|                                                     |                 | Resource 16 | Embedded           | HW_Mixed       | ISPL       | Active   |   |       |     |   |   |   |
|                                                     |                 | Resource 17 | Embedded           | Trainee        | ISPL       | Inactive |   |       |     |   |   |   |
|                                                     |                 | Resource 18 | Software           | SW_UI_Designer | ISPL       | Active   | ] |       |     |   |   |   |
|                                                     |                 | Resource 19 | Software           | SW_Web         | ISPL       | Inactive | ] |       |     |   |   |   |

### Add New Resource

| Project Management Dashboard                       | × +             |             |           |                |             |          |   |   |          |            | - | o × |
|----------------------------------------------------|-----------------|-------------|-----------|----------------|-------------|----------|---|---|----------|------------|---|-----|
| $\leftrightarrow$ $\rightarrow$ C (0 localhost:300 | 0/resource_mgmt |             |           |                |             |          |   | 1 | <b>A</b> | <b>八</b> 章 | 8 | Θ:  |
|                                                    | gement          |             |           |                |             |          |   |   |          |            |   |     |
| Nikhil Pawar 💷                                     |                 |             |           |                |             |          | 1 |   |          |            |   |     |
| My Projects Dashboard                              |                 | Resource    |           |                |             |          |   |   |          |            |   |     |
| Update Actuals and Forecast                        |                 | Resource 1  |           |                | Add New F   | Resource |   |   |          |            |   |     |
|                                                    |                 | Resource 2  |           |                |             |          |   |   |          |            |   |     |
| Resource Management                                |                 | Resource 3  | F         | lesource Name  | Resource 22 | 2        |   |   |          |            |   |     |
| Resource Allocation                                |                 | Resource 4  |           | Discipline     | Software    |          |   |   |          |            |   |     |
| Resource Capacity                                  |                 | Resource 5  |           | Discipline     | Sonware     |          |   |   |          |            |   |     |
| Sattinae                                           |                 | Resource 6  |           | Skill          | SW_Test     |          |   |   |          |            |   |     |
| octungs                                            |                 | Resource 7  |           |                |             |          |   |   |          |            |   |     |
| Logout                                             |                 | Resource 8  |           | Type           | Conractor   |          |   |   |          |            |   |     |
|                                                    |                 | Resource 9  |           | Active         | Active      |          | ~ |   |          |            |   |     |
|                                                    |                 | Resource 10 |           |                |             |          |   |   |          |            |   |     |
|                                                    |                 | Resource 11 |           |                | SAVE        | CANCEL   |   |   |          |            |   |     |
|                                                    |                 | Resource 12 |           |                |             |          |   |   |          |            |   |     |
|                                                    |                 | Resource 13 | Emoeboleo | FW_EMOC        | ISPL        | macrive  |   |   |          |            |   |     |
|                                                    |                 | Resource 14 | Software  | SW_Android     | ISPL        | Active   |   |   |          |            |   |     |
|                                                    |                 | Resource 15 | Software  | SW_Desktop     | Contractor  | Inactive | ] |   |          |            |   |     |
|                                                    |                 | Resource 16 | Embedded  | HW_Mixed       | ISPL        | Active   |   |   |          |            |   |     |
|                                                    |                 | Resource 17 | Embedded  | Trainee        | ISPL        | Inactive |   |   |          |            |   |     |
|                                                    |                 | Resource 18 | Software  | SW_UL_Designer | ISPL        | Active   |   |   |          |            |   |     |
|                                                    |                 | Resource 19 | Software  | SW_Web         | ISPL        | Inactive |   |   |          |            |   |     |

### Add Resource Capacity

| Contract Management Darkhaund                         | v _ 1               |          |        |          |          |           |             |            |           |        |        |        |        |    |   |   |   | - |   | 1 V        |  |
|-------------------------------------------------------|---------------------|----------|--------|----------|----------|-----------|-------------|------------|-----------|--------|--------|--------|--------|----|---|---|---|---|---|------------|--|
| Project Management Deshboard                          | ^ T                 |          |        |          |          |           |             |            |           |        |        |        |        |    |   |   |   |   |   |            |  |
| $\leftarrow \rightarrow C \odot \text{localhost:300}$ | 0/resource_capacity |          |        |          |          |           |             |            |           |        |        |        |        | \$ |   | 자 | ÷ | æ | 8 | <b>e</b> : |  |
| ≡ Resource Capa                                       | city                |          |        |          |          |           |             |            |           |        |        |        |        |    |   |   |   |   |   |            |  |
| Nikhil Pawar 😩                                        |                     |          | Add    | Resource | Capacity | for a mon | th by click | king on ap | propriate | cell   |        |        |        |    |   |   |   |   |   |            |  |
| My Projects Dashboard                                 | Resource Nam        | e Jan-20 | Feb-20 | Mar-20   | April-20 | Mar-20    | Jun-20      | Jul-20     | Aug-20    | Sep-20 | Oct-20 | Nov-20 | Dec-20 | 1  |   |   |   |   |   |            |  |
| Update Actuals and Forecast                           | Resource 1          | 0        | 0      | 0        | 0        | 0         | 0           | 0          | 0         | 0      | 0      | 0      | 0      | 1  |   |   |   |   |   |            |  |
|                                                       | Resource 2          | 0        | 0      | 0        | 0        | 0         | 0           | 0          | 0         | 0      | 0      | 0      | 0      | 1  |   |   |   |   |   |            |  |
| Resource Management                                   | Resource 3          | 160      | 160    | 160      | 160      | 160       | 160         | 160        | 160       | 160    | 160    | 160    | 160    |    |   |   |   |   |   |            |  |
| Resource Allocation                                   | Resource 4          | 160      | 160    | 160      | 160      | 160       | 160         | 160        | 160       | 160    | 160    | 160    | 160    |    |   |   |   |   |   |            |  |
|                                                       | Resource 5          | 160      | 160    | 160      | 160      | 160       | 160         | 160        | 160       | 160    | 160    | 160    | 160    |    |   |   |   |   |   |            |  |
| Resource Capacity                                     | Resource 6          | 160      | 160    | 160      | 160      | 160       | 160         | 160        | 160       | 160    | 160    | 160    | 160    |    |   |   |   |   |   |            |  |
| Settinge                                              | Resource 7          | 160      | 160    | 160      | 160      | 160       | 160         | 160        | 160       | 160    | 160    | 160    | 160    |    |   |   |   |   |   |            |  |
| Secturiya                                             | Resource 8          | 160      | 160    | 160      | 160      | 160       | 160         | 160        | 160       | 160    | 160    | 160    | 160    |    |   |   |   |   |   |            |  |
| Logout                                                | Resource 9          | 160      | 160    | 160      | 160      | 160       | 160         | 160        | 160       | 160    | 160    | 160    | 160    |    | - | _ | _ |   |   |            |  |
|                                                       | Resource 10         | 0        | 0      | 0        | 0        | 0         | 0           | 0          | 0         | 0      | 0      | 0      | 0      |    | 9 |   |   |   |   |            |  |
|                                                       | Resource 11         | 0        | 0      | 0        | 0        | 0         | 0           | 0          | 0         | 0      | 0      | 0      | 0      |    |   |   |   |   |   |            |  |
|                                                       | Resource 12         | 160      | 160    | 160      | 160      | 160       | 160         | 160        | 160       | 160    | 160    | 160    | 160    |    |   |   |   |   |   |            |  |
|                                                       | Resource 13         | 0        | 0      | 0        | 0        | 0         | 0           | 0          | 0         | 0      | 0      | 0      | 0      |    |   |   |   |   |   |            |  |
|                                                       | Resource 14         | 160      | 160    | 160      | 160      | 160       | 160         | 160        | 160       | 160    | 160    | 160    | 160    |    |   |   |   |   |   |            |  |
|                                                       | Resource 15         | 0        | 0      | 0        | 0        | 0         | 0           | 0          | 0         | 0      | 0      | 0      | 0      |    |   |   |   |   |   |            |  |
|                                                       | Resource 16         | 160      | 160    | 160      | 160      | 160       | 160         | 160        | 160       | 160    | 160    | 160    | 160    |    |   |   |   |   |   |            |  |
|                                                       | Resource 17         | 0        | 0      | 0        | 0        | 0         | 0           | 0          | 0         | 0      | 0      | 0      | 0      |    |   |   |   |   |   |            |  |
|                                                       | Resource 18         | 160      | 160    | 160      | 160      | 160       | 160         | 160        | 160       | 160    | 160    | 160    | 160    |    |   |   |   |   |   |            |  |
|                                                       | Resource 15         | 0        | 0      | 0        | 0        | 0         | 0           | 0          | 0         | 0      | 0      | 0      | 0      |    |   |   |   |   |   |            |  |
|                                                       | Resource 20         | 160      | 160    | 160      | 160      | 160       | 160         | 160        | 160       | 160    | 160    | 160    | 160    |    |   |   |   |   |   |            |  |
|                                                       | Resource 21         | 160      | 160    | 160      | 160      | 160       | 160         | 160        | 160       | 160    | 160    | 160    | 160    |    |   |   |   |   |   |            |  |
|                                                       | Resource 22         | 160      | 160    | 160      | 160      | 160       | 160         | 160        | 160       | 160    | 160    | 160    | 160    | 1  |   |   |   |   |   |            |  |

# ANNEXURE 2 OUTPUT REPORTS WITH DATA

#### - σ × ♦ Project Management Dashboard x + ← → C ○ localhost:3000/sales\_summary ■ Sales Order Summary Pankaj Borle 📃 Sales Order Summary From To Jan 2019 III March 2020 III esply clear Project Name Month Customer Name Project Code Country Deliverable PO No PO Value Currency PO Value in INR s Order Approval Jan 2019 ABC Ltd. May 2019 BCD Ltd. 101 102 India Embedded 12345 USD Hybrid 23456 1,800,000 INR USD 1,800,000 25,000 This to That Integration ABC Management 1,825,000 Total Value in INR

#### Sales Order Summary (Sales Engineer)

#### Sales Summary (Sales Head/ Manager/ Approver)

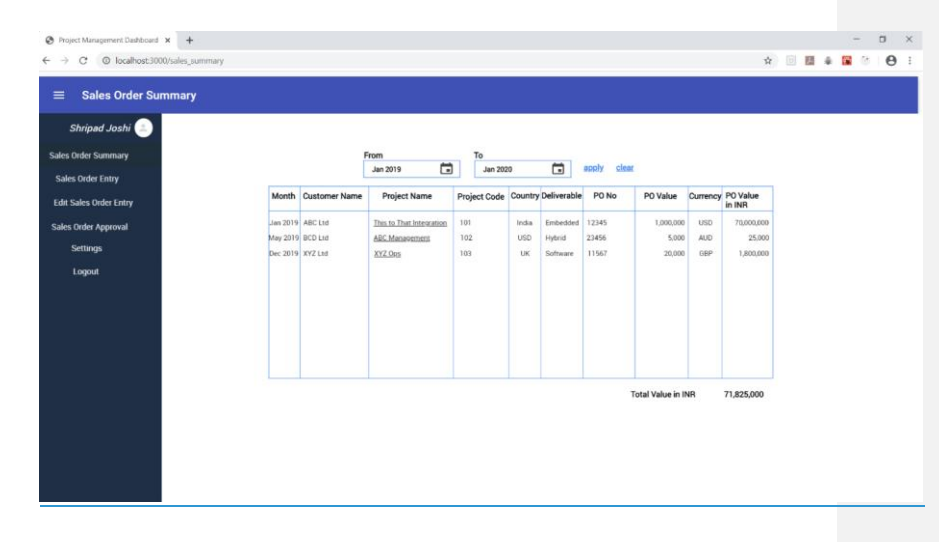

|                                                                                                    | I.                                                                                                    |                                                                                                    |       |
|----------------------------------------------------------------------------------------------------|----------------------------------------------------------------------------------------------------|----------------------------------------------------------------------------------------------------|-------|
| Anish Shah 💷                                                                                                    |                                                                                                    |                                                                                                    |       |
| Operations Dashboard                                                                                                    | Overall Project Schedule Performance                                                                                                    | Overall Project Cost Performance                                                                                                    |       |
| Accept Sales Order                                                                                                    |                                                                                                    |                                                                                                    |       |
| My Projects Dashboard                                                                                                    |                                                                                                    |                                                                                                    |       |
| Settings                                                                                                    |                                                                                                    |                                                                                                    |       |
| Logout                                                                                                    |                                                                                                    |                                                                                                    |       |
|                                                                                                    |                                                                                                    |                                                                                                    |       |
|                                                                                                    | On Schedule      Delayed - Under Control     Delayed - Irrecoverable                                                                                                  | Under or At Budget.      Over Budget - Under control     Over Budget - Itrecoverable                                                                                                    |       |
|                                                                                                    |                                                                                                    |                                                                                                    |       |
|                                                                                                    |                                                                                                    |                                                                                                    |       |
|                                                                                                    |                                                                                                    |                                                                                                    |       |
|                                                                                                    |                                                                                                    |                                                                                                    |       |
|                                                                                                    |                                                                                                    |                                                                                                    |       |
|                                                                                                    |                                                                                                    |                                                                                                    |       |
|                                                                                                    |                                                                                                    |                                                                                                    |       |
|                                                                                                    |                                                                                                    |                                                                                                    |       |
|                                                                                                    |                                                                                                    |                                                                                                    | _     |
|                                                                                                    |                                                                                                    |                                                                                                    | _     |
| Project Man                                                                                                    | agement Dashboard                                                                                                    |                                                                                                    |       |
| Project Mana                                                                                                    | agement Dashboard                                                                                                    |                                                                                                    |       |
| Project Mana                                                                                                    | agement Dashboard                                                                                                    |                                                                                                    |       |
|                                                                                                    | agement Dashboard                                                                                                    |                                                                                                    | -     |
| Project Mana<br>Project Management Databased × +<br>→ C © localhost3000/project                                                                                                    | agement Dashboard                                                                                                    | * = <b>2</b> 4                                                                                                    | -     |
| Project Mana       Project Management Dashcard       > C       ○ Noarboxt2000/project       =       Project Management                                                                                                    | agement Dashboard<br>.rrgt.dashoard<br>Dashboard                                                                                                    | ¢ 🖥 🖬 4                                                                                                    | -     |
| Project Management Daticad × +<br>Project Management Casticad × +<br>Project Management<br>Nikhil Pawar                                                                                                    | agement Dashboard<br>                                                                                                    | \$) 🗄 🖬 4                                                                                                    | -     |
| Project Management Eutoteed × +<br>→                                                                                                    | agement Dashboard                                                                                                    | Cverall Project Cost Performance                                                                                                    |       |
| Project Management Dathcost × + → C © localhost3000/project  Project Management Mikhil Pawar  My Projects Dashboard Hydra Actuats and Forecat                                                                                                    | agement Dashboard .reg.daeboard Dashboard Overall Project Schedule Performance                                                                                        | Sverall Project Cost Performance                                                                                                    | • • • |
| Project Management Euclideard X +<br>Project Management<br>Project Management<br>Mikhil Pawar<br>My Irogects Dashboard<br>pdate Actuats and Forecast<br>Resource Management<br>Project Management<br>Project | agement Dashboard .reg.dasboard Dashboard Overall Project Schedule Performance                                                                                        | Cveral Project Cost Performance                                                                                                    |       |
| Project Management Earlieard X  Project Management  Project Management  Nikhil Pawar  Myringerts Earlieard  pdate Actuals and Forecast  Resource Management  Hessarce Management  Hessarce Management                                                                                                    | agement Dashboard<br>.rej.dasboard<br>Dashboard                                                                                                    | ☆ 🔟 🗷 4<br>Overall Project Cost Performance                                                                                                    |       |
| Project Management Datibated X  Project Management Datibated X  My Project Management  Nikhil Pawar  Project Management  Nikhil Pawar  My Projects Dashboard  public Actualis and Forecast  Resource Allocation  Resource Capacity  Softwore                                                                                                    | agement Dashboard<br>.reg.dashoord<br>Dashboard                                                                                                    | ☆ I ← Cost Performance                                                                                                    |       |
| Project Management Darboard X                                                                                                    | agement Dashboard<br>mg.dashoard<br>Dashboard                                                                                                    | ☆     III     III       Overall Project Cost Performance                                                                                                    |       |
| Project Management Dankoust X  Project Management Nikbil Pawa  Nikbil Pawa  Nikbil                                                                                                | agement Dashboard<br>maddahboard<br>Dashboard                                                                                                    |                                                                                                    |       |
| Project Management Susteered X  And the susteered Susteered X  And the susteered Susteered X  And the susteered Susteered Susteered Susteered Susteered Susteered Susteered  And Susteered Susteered  And Susteered Susteered  And Susteered Susteered  And Susteered Susteered  And Susteered Susteered  And Susteered Susteered  And Susteered Susteered  And Susteered Susteered  And Susteered Susteered  And Susteered Susteered  And Susteered Susteered  And Susteered Susteered  And Susteered Susteered  And Susteered  And Susteered And Susteered  And Susteered And Susteered  And Susteered And Susteered And Susteered And Sus                                                                                                | <section-header><section-header><section-header><section-header><section-header></section-header></section-header></section-header></section-header></section-header> | Several Project Cost Performance         Overall Project Cost Performance         Image: Several Project Cost Performance         Image: Several Performance         Image: Several Performance         Image: Several Performance         Image: Several Performance         Image: Se |       |
| Project Management Eutohead × +  Project Management Autohead × +  Project Management  Michal Pawar   Kikhil Pawar  My tropects Dashbaad  Hodata Actuals and Forecast  Resource Kanagement  Resource Capaciton  Resource Capaciton  Resource Resource  Resource Resource  Resource  Resource  Resourc                                                                                                | <section-header></section-header>                                                                                                    | See all Project Cost Performance                                                                                                    |       |

#### **Reports Page**

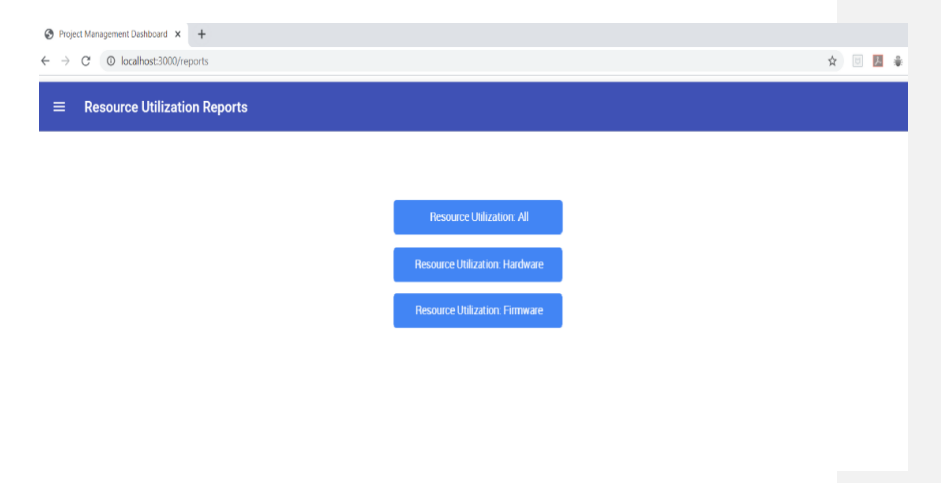

#### **Resource Utilization- All**

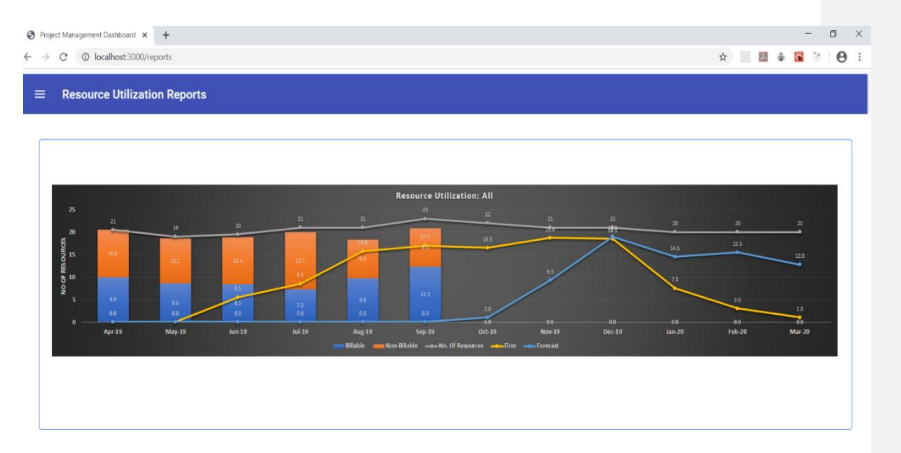

#### **Resource Utilization- Hardware**

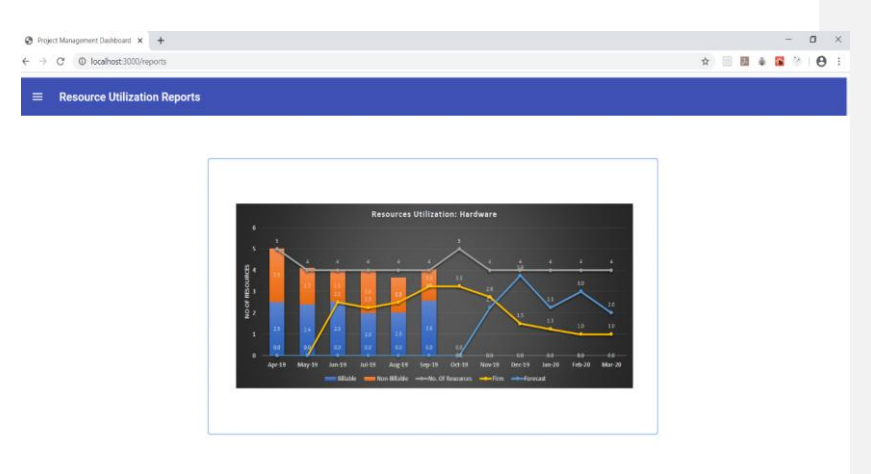

#### **Resource Utilization- Firmware**

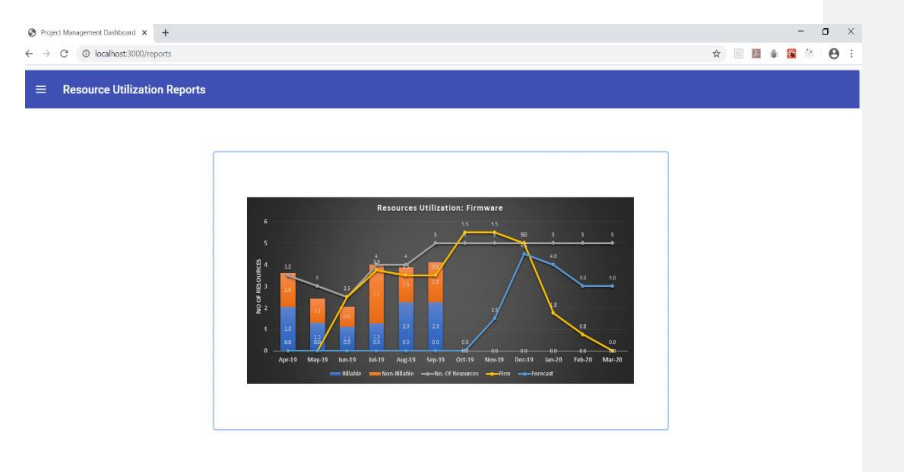

# ANNEXURE 3 SAMPLE PROGRAM CODE

### Login.js

import Button from '@material-ui/core/Button';

import Container from '@material-ui/core/Container';

import CssBaseline from '@material-ui/core/CssBaseline';

import { TextField, Typography, makeStyles, FormControlLabel, Checkbox, Grid, Link } from '@material-ui/core';

import { useState } from 'react';

import { useRouter } from 'next/router';

const Styles = makeStyles(theme => ({

paper: {

marginTop: theme.spacing(8),

```
flexDirection: 'column',
    alignItems: 'center',
    },
    form: {
        width: '100%', // Fix IE 11 issue.
        marginTop: theme.spacing(1),
    },
    submit: {
        margin: theme.spacing(3, 0, 2),
    },
}))
```

export default function SignIn() {

const classes = Styles();

```
const [email, setEmail] = useState(");
```

const [password, setPassword] = useState(");

```
const router = useRouter();
```

return (

<Container component="main" maxWidth="xs">

<CssBaseline/>

<div className={classes.paper}>

<Typography component="h1" variant="h5">

Sign In

</Typography>

<form className={classes.form} noValidate action="/api/authenticate" method="post"> {router && router.query && router.query.fail ?
Incorrect email or password:
null}

<TextField

variant="outlined"

margin="normal"

required

fullWidth

id="email"

label="Email Address"

name="email"

autoComplete="email"

autoFocus

```
value={email}
```

```
onChange={e => setEmail(e.target.value)}
```

/>

<TextField

variant="outlined"

margin="normal"

required

fullWidth

id="password"

label="Password"

name="password"

type="password"

autoComplete="current-password"

value={password}

onChange={e

=>

setPassword(e.target.value)}

/>

<FormControlLabel

control={<Checkbox value="remember"

color="primary"/>}

label="Remember Me"

/>

<Button

type="submit"

fullWidth

variant="contained"

color="primary"

className={classes.submit}

>

Sign In

</Button>

<Grid container>

<Grid item xs>

<Link href="#" variant="body2">

Forgot Password?

</Link>

</Grid>

<Grid item>

<Link href="/signup" variant="body2">

{"Don't have an account? Sign Up"}

</Link>

</Grid>

</Grid>

</form>

</div>

</Container>

);

}

### Userlanding.js

import React from 'react';

import { makeStyles } from '@material-ui/core/styles';

import AppBar from '@material-ui/core/AppBar'; import Toolbar from '@material-ui/core/Toolbar'; import Typography from '@material-ui/core/Typography'; import Button from '@material-ui/core/Button'; import IconButton from '@material-ui/core/IconButton'; import MenuIcon from '@material-ui/cors/Menu'; import { Grid, Card, Tab } from '@material-ui/core'; import ArrowForwardIosIcon from '@material-ui/core'; import ArrowForwardIosIcon from '@material-ui/core';

```
const useStyles = makeStyles(theme => ({
```

root: {

flexGrow: 1,

},

```
menuButton: {
```

```
marginRight: theme.spacing(2),
```

},

title: {

flexGrow: 1,

},

paper: {

marginTop: theme.spacing(8),

flexDirection: 'column',

alignItems: 'center',

## },

### h1:{

marginTop: theme.spacing(10),

fontFamily: 'Roboto, sans-serif',

fontWeight: 400,

fontSize: 35,

textAlign: 'center',

},

h2:{

marginTop: theme.spacing(10),

marginBottom: theme.spacing(0),

fontSize:25,

textAlign: 'center',

### },

username: {

marginTop: theme.spacing(5),

fontFamily: 'Rubik, sans-serif',

fontWeight: 400,

fontSize: 35,

textAlign: 'center',

},

submit: {

margin: theme.spacing(0, 0, 1),

height: 50,

borderColor: 'secondary',

textAlign: 'left',

position: "relative",

},

box: {

```
margin: theme.spacing(3,50,3),
```

```
boxAlign: 'center',
```

width: '50%',

### },

```
arrowicon: {
```

position: "absolute",

right: 5,

```
color: "grey",
```

},

}));

export default function UserLanding() {

```
const classes = useStyles();
```

### return (

```
<div className={classes.root}>

<AppBar position="static">

<Toolbar>

<IconButton edge="start"

className={classes.menuButton} color="inherit" aria-

label="menu">

<MenuIcon />

</IconButton>

<Typography variant="h6"

className={classes.title}>

First Time User Landing Screen
```

</Typography>

</Toolbar>

</AppBar>

<Typography variant="h1" className={classes.paper,

classes.h1, classes.username}>

Johnny Bravo

</Typography>

<Typography variant="h1" className={classes.paper, classes.h1}>

Welcome to Project Management Dashboard

</Typography>

<Typography variant="h2" className={classes.paper, classes.h2}>

Complete the following steps to start using this portal..

</Typography>

<Grid className={classes.box}>

<Button className={classes.submit}

type="submit"

fullWidth

variant="contained"

color="background"

className={classes.submit}

>

Setup Organization

<ArrowForwardIosIcon

className={classes.arrowicon}/>

</Button>

<Button className={classes.submit}

type="submit"

fullWidth

variant="contained"

color="background"

className={classes.submit}

>

Add Users

<ArrowForwardIosIcon

 $className = \{classes.arrowicon\} /\!\!>$ 

</Button>

<Button className={classes.submit}

type="submit"

### fullWidth

variant="contained"

color="background"

className={classes.submit}

>

Set Access Priveliges

<ArrowForwardIosIcon

className={classes.arrowicon}/>

</Button>

</Grid>

</div>

);

}